# Matrices de stockage Dell PowerVault MD3600i et MD3620i

# Guide de déploiement

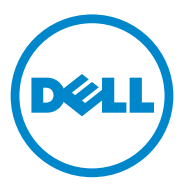

### **Remargues, précautions et avertissements**

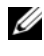

**REMARQUE** : une REMARQUE indique des informations importantes qui peuvent vous aider à mieux utiliser votre ordinateur.

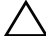

**PRÉCAUTION** : une PRÉCAUTION indique un risque de dommage matériel ou de perte de données en cas de non-respect des instructions.

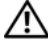

AVERTISSEMENT : un AVERTISSEMENT vous avertit d'un risque d'endommagement du matériel, de blessure corporelle ou même de mort.

2013 - 07 Rév. A02

<sup>© 2013</sup> Dell Inc.

Marques utilisées dans ce document : Dell<sup>TM</sup>, le logo DELL, PowerEdge<sup>TM</sup>, PowerVault<sup>TM</sup> et OpenManage<sup>™</sup> sont des marques de Dell Inc. Intel® est une marque déposée d'Intel Corporation aux États-Unis et dans d'autres pays. Microsoft®, Windows®, Windows Server®, MS-DOS® et Internet Explorer® sont des marques ou des marques déposées de Microsoft Corporation aux États-Unis et/ ou dans d'autres pays. Red Hat® et Red Hat Enterprise Linux® sont des marques déposées de Red Hat, Inc. aux États-Unis et dans d'autres pays. SUSE® est une marque déposée de Novell, Inc. aux États-Unis et dans d'autres pays.

## Table des matières

| 1 | Introduction                                                                                        | 7             |
|---|----------------------------------------------------------------------------------------------------|---------------|
|   | <b>Configuration système requise</b>                                                                | <b>7</b><br>7 |
|   | Présentation des matrices de stockage                                                               | 8             |
| 2 | Installation du matériel                                                                            | 11            |
|   | Planification de la configuration du stockage                                                       | 11            |
|   | Connexion de la Matrice de stockage                                                                 | 12            |
|   | Câblage de la matrice de stockage                                                                   | 12            |
|   | Configurations redondantes et non redondantes                                                       | 12            |
|   | Configurations directes                                                                             | 13            |
|   | Configurations reliées au réseau                                                                    | 20            |
|   | Câblage des boîtiers d'extension PowerVault de série MD1200                                         | 25            |
|   | Extension à l'aide de boîtiers d'extension<br>PowerVault de série MD1200 précédemment<br>configurés | 25            |
|   | Extension à l'aide de nouveaux boîtiers d'extension                                                 | 23            |
|   | rowervauit de serie MD 1200                                                                         | 21            |
| 3 | Installation du logiciel MD Storage                                                                 | 29            |
|   | Installation graphique (recommandée)                                                                | 30            |

|   | Installation console                                              | 32 |
|---|-------------------------------------------------------------------|----|
|   | Installation silencieuse                                          | 32 |
|   | Mise à niveau du logiciel MD Storage                              | 33 |
| 4 | Tâches à effectuer après                                          |    |
|   | l'installation                                                    | 35 |
|   | Avant de commencer                                                | 35 |
|   | Fiche de configuration iSCSI                                      | 36 |
|   | Fiche Paramètres IPv4                                             | 37 |
|   | Fiche Paramètres IPv6                                             | 38 |
|   | Configuration iSCSI sur la matrice de stockage                    | 40 |
|   | Configuration automatique à l'aide<br>de l'utilitaire MDCU        | 41 |
|   | Étapes d'établissement après connexion                            | 44 |
|   | Consignes de configuration du réseau pour iSCSI                   | 45 |
|   | Configuration d'un hôte sous Windows                              | 45 |
|   | Si vous utilisez un serveur DHCP                                  | 45 |
|   | Si vous utilisez l'adressage IP statique                          | 46 |
|   | Si vous utilisez un serveur DNS                                   | 46 |
|   | Si vous utilisez un serveur WINS                                  | 46 |
|   | Configuration d'un système hôte sous Linux                        | 47 |
|   | Utilisation de DHCP                                               | 47 |
|   | À l'aide d'une adresse IP statique<br>Désinstallation du logiciel | 48 |
|   | MD Storage                                                        | 49 |
|   | Désinstallation du logiciel MD Storage<br>du système Windows      | 49 |

|   | Désinstallation du logiciel MD Storage<br>du système Linux                        | 50 |
|---|-----------------------------------------------------------------------------------|----|
| 5 | Obtention d'aide                                                                  | 51 |
|   | Identification du numéro de service                                               | 51 |
|   | Contacter Dell                                                                    | 51 |
|   | Vos commentaires sur la documentation                                             | 52 |
| А | Annexe—Configuration manuelle<br>d'iSCSI                                          | 53 |
|   | Étape 1 : découverte de la matrice de stockage<br>(gestion hors bande uniquement) | 54 |
|   | Paramètres par défaut des ports<br>de gestion IPV4                                | 54 |
|   | Détection automatique de la matrice<br>de stockage                                | 55 |
|   | Découverte manuelle de la matrice<br>de stockage                                  | 56 |
|   | Configuration de la matrice de stockage                                           | 56 |
|   | Étape 2 : Configuration des ports iSCSI sur la matrice de stockage                | 57 |
|   | Étape 3 : Détection des cibles à partir<br>de l'initiateur iSCSI                  | 59 |
|   | systèmes hôtes.                                                                   | 62 |
|   | Fonctionnement de l'authentification CHAP                                         | 62 |
|   | Que signifie CHAP ?                                                               | 62 |
|   | CHAP cible                                                                        | 63 |
|   | CHAP mutuel                                                                       | 63 |

|                                                                                              | Définition des types d'authentification CHAP                              | 64 |  |  |
|----------------------------------------------------------------------------------------------|---------------------------------------------------------------------------|----|--|--|
| Étape 5 : Configuration de l'authentification CHAP sur<br>la matrice de stockage (en option) |                                                                           |    |  |  |
| Configuration de l'authentification CHAP cible sur<br>la matrice de stockage                 |                                                                           |    |  |  |
|                                                                                              | Configuration de l'authentification CHAP mutuelle sur la baie de stockage | 66 |  |  |
| Étape 6 : Configuration de l'authentification CHAP su<br>serveur hôte (en option)            |                                                                           |    |  |  |
|                                                                                              |                                                                           |    |  |  |
| В                                                                                            | Annexe—Utilisation d'iSNS                                                 | 77 |  |  |
| С                                                                                            | Annexe : Équilibrage de la charge                                         | 79 |  |  |
|                                                                                              | Stratégie d'équilibrage de charge                                         | 79 |  |  |
|                                                                                              | « Round-robin » avec sous-ensemble                                        | 79 |  |  |
|                                                                                              | Moindre profondeur de file d'attente avec<br>sous-ensemble                | 80 |  |  |
|                                                                                              | sous-ensemble                                                             | 80 |  |  |
|                                                                                              | Modification des règles d'équilibrage de charge sous Windows Server 2008  | 80 |  |  |
|                                                                                              | Augmentation de la bande passante avec plusieurs sessions iSCSI           | 82 |  |  |
| D                                                                                            | Annexe : Arrêt des services iSCSI<br>sous Linux                           | 85 |  |  |

# Introduction

Ce guide fournit des informations sur le déploiement des matrices de stockage Dell PowerVault MD3600i et MD3620i. La procédure de déploiement comprend :

- Installation du matériel
- Installation du logiciel MDSM (Modular Disk Storage Manager) ٠
- Configuration initiale du système

D'autres informations concernant la configuration système requise, l'organisation de la matrice de stockage et les utilitaires sont fournies.

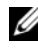

#### **REMARQUE** : pour en savoir plus sur la documentation du produit, voir le site Web dell.com/support/manuals.

MDSM permet à l'administrateur système de configurer et de gérer des matrices de stockage afin d'optimiser leur utilisation. La version de MDSM comprise sur le support Ressources de série MD3600i peut être utilisée pour gérer les matrices de stockage PowerVault série MD3600i et les matrices de stockage PowerVault antérieures de série MD3000i. MDSM est compatible avec les systèmes d'exploitation Microsoft Windows et Linux.

### Configuration système requise

Avant l'installation et la configuration du logiciel et matériel PowerVault MD3600i, assurez-vous que le système pris en charge est installé et vérifiez d'avoir répondu aux exigences minimales du système. Pour plus d'informations, voir le document Dell PowerVault Support Matrix (Matrice de prise en charge) qui est disponible sur le site dell.com/support/manuals.

### Spécifications de Management Station

Une station de gestion (Management Station) utilise MDSM pour configurer et gérer les matrices de stockage sur le réseau, et doit répondre aux exigences système minimales.

Un processeur Intel Pentium ou équivalent (333 MHz ou plus) avec 512 Mo de RAM (nous recommandons 1024 Mo)

- 1 Go d'espace de disque.
- Résolution d'écran de 1024x768 avec 16 millions de couleurs (nous recommandons 1280x1024 avec 32 bits)
- Microsoft Windows, Red Hat Enterprise Linux ou SUSE Linux Enterprise Server.

**REMARQUE** : les systèmes d'exploitation pris en charge comprennent à la fois les systèmes d'exploitation pris en charge en mode natif et de systèmes d'exploitation invités.

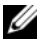

**REMARQUE** : les invités hyperviseurs pris en charge comprennent Microsoft Hyper-V, Citrix XenServer et VMware. Pour plus d'informations sur les versions prises en charge, voir la Matrice de support sur dell.com/support.

Droits d'accès de niveau administrateur ou équivalent.

### Présentation des matrices de stockage

Une matrice de stockage comprend différents composants matériels (disques physiques, contrôleurs RAID, ventilateurs et blocs d'alimentation) installés dans des boîtiers. Un boîtier contenant des disques physiques accessibles via des modules de contrôleur RAID s'appelle une matrice de stockage.

Un ou plusieurs serveurs hôtes connectés à la matrice de stockage peuvent accéder aux données qu'elle contient. Vous pouvez également définir plusieurs chemins physiques entre les systèmes hôtes et la matrice de stockage. Ainsi, si un chemin de données devient indisponible (suite à la panne d'un port du serveur hôte, par exemple), les systèmes hôtes peuvent continuer à accéder aux données stockées sur la matrice de stockage.

La matrice de stockage est gérée par MDSM qui s'exécute sur :

- Serveur hôte : sur un système de serveur hôte, MDSM et la matrice de stockage communiquent les demandes de gestion et les informations d'événement à l'aide de connexions SAS.
- Station de gestion : sur une station de gestion, MDSM communique avec ٠ la matrice de stockage soit via une connexion Ethernet au port de gestion de la matrice de stockage soit via une connexion Ethernet au serveur hôte. La connexion Ethernet fait passer des informations de gestion entre la station de gestion et la matrice de stockage à l'aide de connexions SAS.

À l'aide du logiciel MDSM, vous pouvez configurer les disques physiques de la matrice de stockage en composants logiques appelés groupes de disques, puis les diviser en groupes de disques virtuels. Les groupes de disques sont créés dans la capacité non configurée d'une matrice de stockage. Les disques virtuels sont créés dans la capacité libre d'un groupe de disques.

Un espace non configuré se compose de disques physiques qui n'ont pas encore été affectés à un groupe de disques. Lorsqu'un disque virtuel est créé dans un espace non configuré, un groupe de disques est créé automatiquement. Si un groupe ne contient qu'un seul disque virtuel et que vous supprimez ce dernier, le groupe est également supprimé. Le terme « capacité libre » désigne une partie d'un groupe de disques qui n'a pas été affectée à un disque virtuel.

Les données sont enregistrées sur les disques physiques de la matrice de stockage à l'aide de la technologie RAID. Les niveaux de RAID définissent la façon dont les données sont écrites sur les disques physiques. Les différents niveaux de RAID offrent différents niveaux d'accessibilité, de redondance et de capacité. Vous pouvez définir un niveau de RAID spécifique pour chaque groupe de disques et disque virtuel de votre matrice de stockage.

Pour en savoir plus sur l'utilisation de RAID et la gestion des données au sein de votre solution de stockage, reportez-vous au *Manuel du propriétaire* sur **dell.com/support/manuals**.

# Installation du matériel

Avant d'utiliser ce guide, consultez les instructions figurant dans les documents suivants :

- *Guide de mise en route* : le *Guide de mise en route* qui accompagne la matrice de stockage fournit les informations de configuration initiale du système.
- Section de planification du *Manuel du propriétaire* : la section de planification fournit des informations concernant d'importants concepts avec lesquels vous devez vous familiariser avant de configurer votre solution de stockage. Consultez le *Manuel du propriétaire* à l'adresse **dell.com/support/manuals**.

### Planification de la configuration du stockage

Différents facteurs doivent être pris en compte avant l'installation de la matrice de stockage :

- Évaluez vos besoins de stockage et vos besoins administratifs.
- Calculez vos besoins en termes de disponibilité.
- Définissez la fréquence et le niveau des sauvegardes (sauvegardes hebdomadaires complètes ou sauvegardes quotidiennes partielles, par exemple)
- Examinez les options disponibles en ce qui concerne la baie de stockage : protection par mot de passe, notifications d'alertes par e-mail en cas d'erreur, etc.
- Définissez la configuration des disques virtuels et des groupes de disques en fonction d'un plan d'organisation des données. Par exemple, utilisez un disque virtuel pour l'inventaire, un deuxième pour les informations financières et fiscales et un troisième pour les informations sur les clients.
- Indiquez si un espace doit être réservé aux disques de secours, qui prennent automatiquement le relais en cas de panne des disques physiques.

### Connexion de la Matrice de stockage

La matrice de stockage est connectée à un hôte à l'aide de deux modules de contrôleur RAID remplaçables à chaud. Les modules de contrôleur RAID sont identifiés comme module de contrôleur RAID 0 et module de contrôleur RAID 1.

Chaque module de contrôleur RAID possède deux ports iSCSI d'entrée permettant d'établir des connexions Ethernet avec le serveur d'hôte ou les commutateurs. Chaque module de contrôleur RAID comprend également un port de gestion Ethernet et un port SAS de sortie.

Le port de gestion Ethernet permet d'installer une station de gestion dédiée (serveur ou système autonome). Le port de sortie SAS permet de connecter la matrice de stockage à des boîtiers d'extension facultatifs PowerVault de série MD1200 pour une capacité de stockage supplémentaire.

Chaque matrice de stockage PowerVault de série MD3600i peut être étendue jusqu'à un maximum de 120 (ou 192, if enabled using Premium Feature activation) si cette dernière est activée via la fonction premium d'activation) disques physiques via un maximum de sept boîtiers d'extension de série MD1200.

### Câblage de la matrice de stockage

L'interface iSCSI permet différentes configurations hôte à contrôleur. Les figures incluses dans ce chapitre sont regroupées dans les catégories suivantes :

- Configurations directes (aucun commutateur Ethernet n'est utilisé)
- Configurations reliées au réseau (SAN) (des commutateurs Ethernet sont utilisés)

#### Configurations redondantes et non redondantes

Les configurations non redondantes fournissent un seul chemin de données à partir d'un hôte vers la matrice de stockage. Ce type de configuration n'est recommandé que pour le stockage de données non essentielles. En effet, si un chemin devient indisponible suite au retrait ou à la panne d'un câble ou d'une carte NIC, ou bien en cas de panne ou de retrait d'un module de contrôleur RAID, le système hôte ne peut plus accéder aux données stockées sur la matrice de stockage.

La redondance est établie en installant des chemins de données séparés entre l'hôte et la matrice de stockage, chaque chemin menant à un des deux modules de contrôleur RAID installés dans la matrice de stockage. Avec ce type de configuration, les données restent accessibles au système hôte même si l'un des chemins devient indisponible, car les deux modules de contrôleur RAID ont accès à tous les disques de la matrice de stockage.

#### **Configurations directes**

Vous pouvez connecter les ports Ethernet des serveurs hôtes directement aux ports iSCSI du module de contrôleur RAID de la matrice de stockage.

#### Configurations à un seul chemin de données

Dans une configuration à un seul chemin de données, un groupe d'hôtes hétérogènes peut être connecté à la matrice de stockage via un seul port physique Ethernet unique. Comme il n'y existe qu'un port, il n'y a pas de redondance, bien que chaque portail iSCSI prenne en charge plusieurs connexions. Cette configuration est prise en charge dans les environnements comprenant un seul ou deux contrôleurs. La Figure 2-1 illustre une configuration de câblage non redondante vers les modules de contrôleur RAID à l'aide d'une configuration à un seul chemin de données.

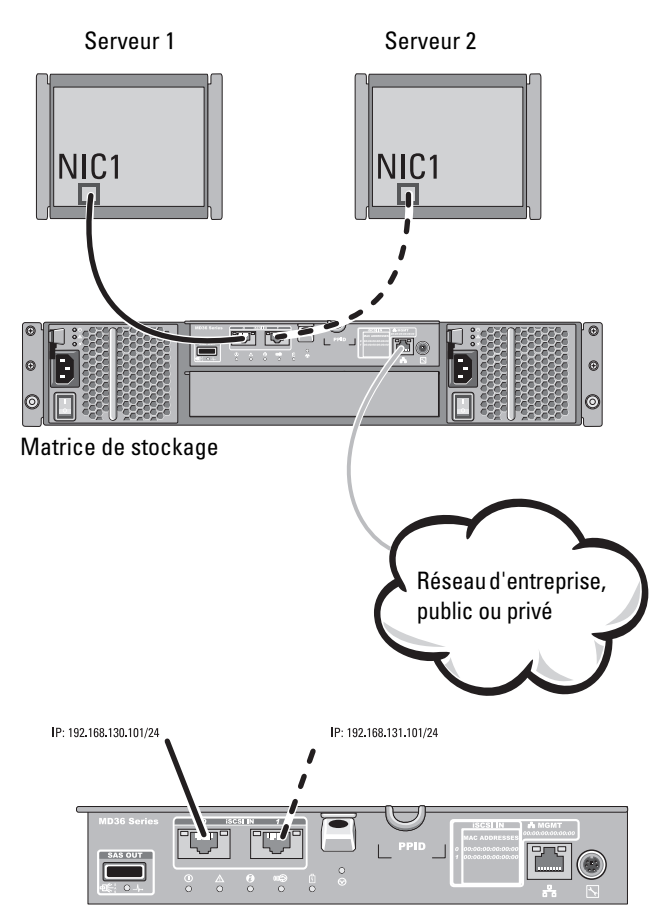

#### Figure 2-1. Deux hôtes connectés à un seul contrôleur

La Figure 2-2 illustre un hôte connecté à une seule matrice de contrôleur.

#### Figure 2-2. Un hôte connecté à une seule matrice de contrôleur

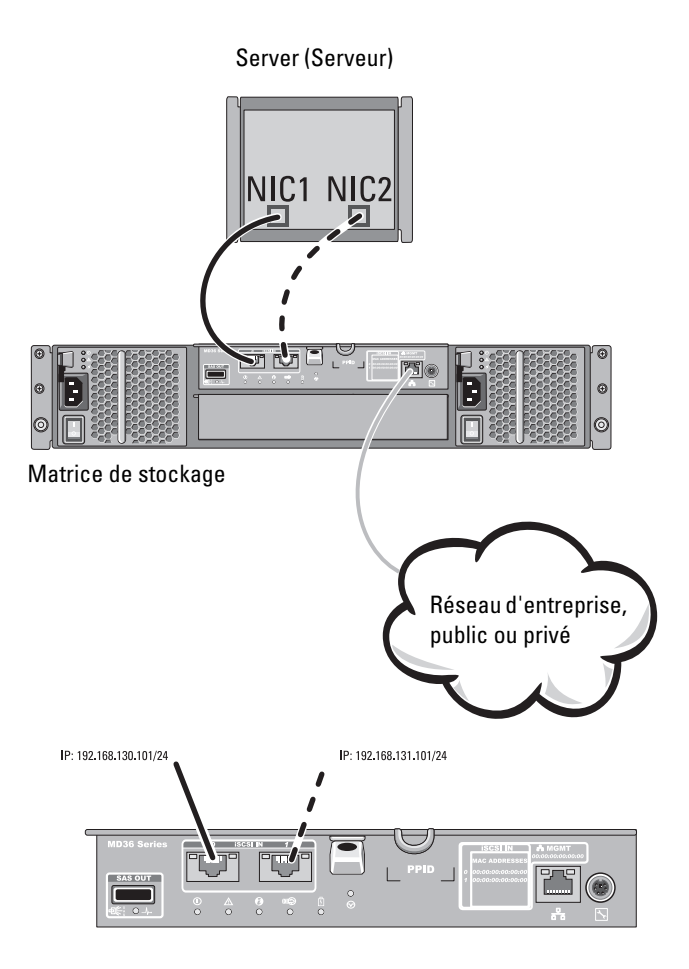

La Figure 2-3 illustre quatre hôtes autonomes pris en charge dans une configuration de matrice de contrôleur à deux contrôleurs avec un seul chemin de données.

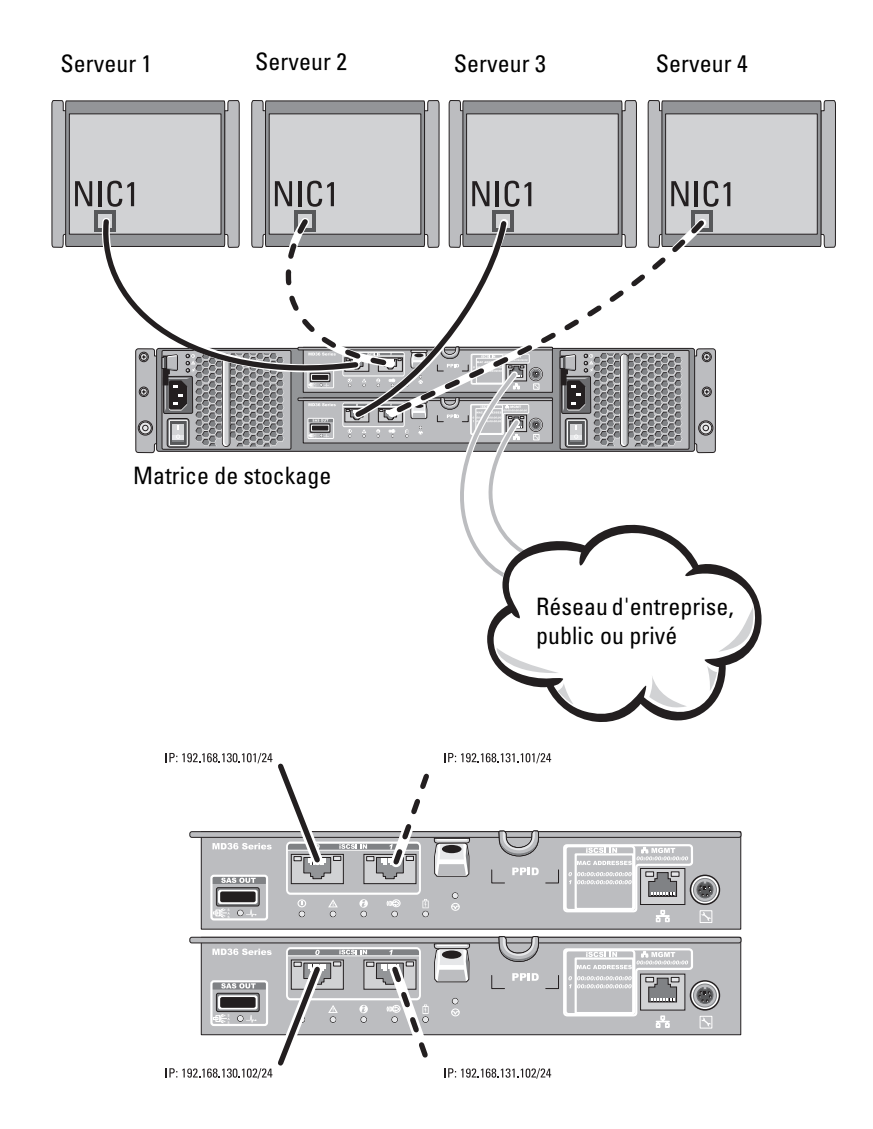

Figure 2-3. Quatre hôtes reliés dans une configuration à deux contrôleurs

#### Configuration incluant deux chemins de données

Dans la Figure 2-4, jusqu'à deux serveurs sont directement reliés aux modules de contrôleur RAID. Si le serveur d'hôte dispose d'une seconde connexion Ethernet vers la matrice, il peut être connecté aux ports iSCSI situés sur le second contrôleur de la matrice. Les deux chemins physiques distincts correspondant à chaque système hôte peuvent se relayer en cas de panne, ce qui permet de bénéficier d'une mise en redondance totale en cas de panne d'un des chemins.

Dans la Figure 2-5, jusqu'à deux nœuds de clusters sont directement reliés aux deux modules de contrôleur RAID. Chaque nœud de cluster ayant des chemins d'accès aux données redondants, la matrice de stockage reste accessible par le chemin d'accès alternatif en cas de perte d'un seul chemin d'accès.

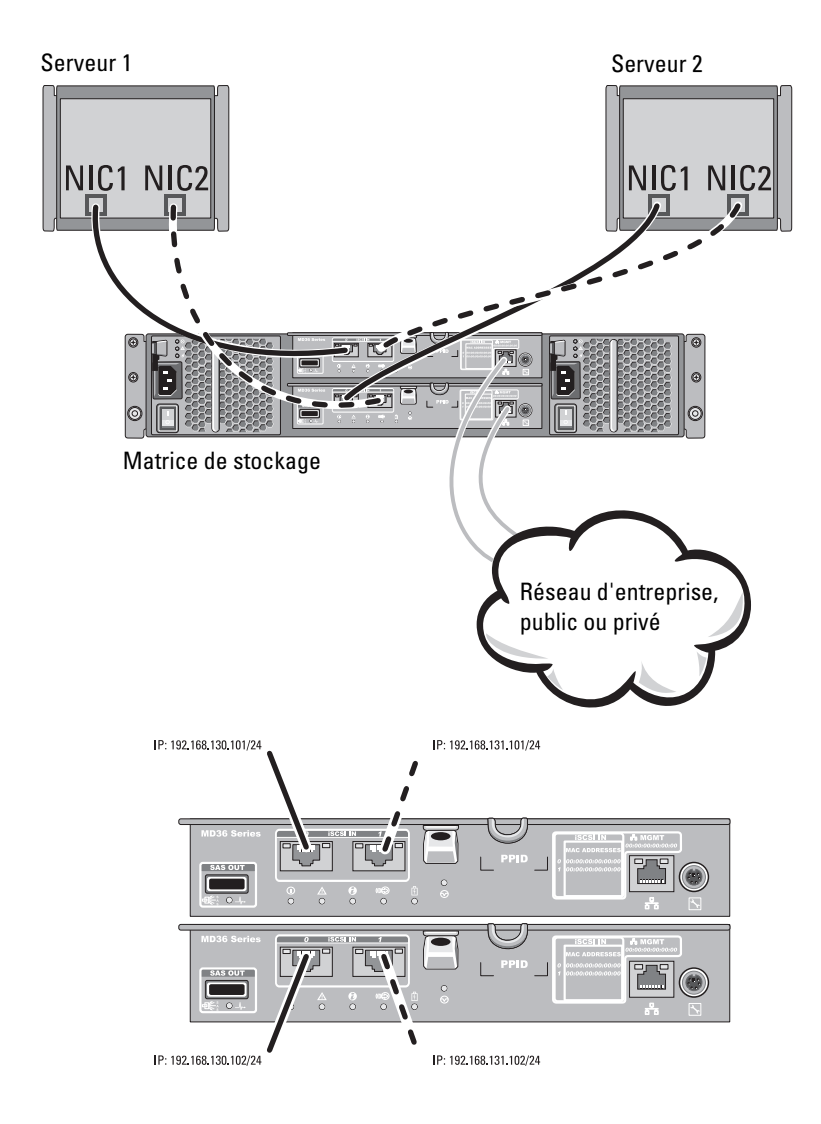

#### Figure 2-4. Deux hôtes connectés à deux contrôleurs

Serveur cluster à deux nœuds N1 N2 NIC1 NIC2 NIC1 NIC2 1 **M**. Θ E E Θ TÝ) T 710 6 Matrice de stockage Réseau d'entreprise, public ou privé P: 192.168.131.101/24 P: 192.168.130.101/24 7" ١ P: 192.168.130.102/24 P: 192.168.131.102/24

Figure 2-5. Deux hôtes reliés dans une configuration à deux contrôleurs

#### Configurations reliées au réseau

Vous pouvez également câbler les serveurs d'hôtes aux ports iSCSI du module de contrôleur RAID à l'aide de commutateurs Ethernet standard de 10G ou 1G. Une configuration iSCSI qui utilise des commutateurs Ethernet est souvent appelée SCSI sur IP. Avec une IP SAN, la matrice de stockage PowerVault de série MD3600i peut prendre en charge jusqu'à 64 hôtes simultanément. Cette configuration prend en charge des configurations d'un seul ou de deux chemins de données, et un seul ou deux modules de contrôleur.

La Figure 2-6 illustre jusqu'à 64 serveurs autonomes reliés (à l'aide de plusieurs sessions) à un seul module de contrôleur RAID via le réseau. Les hôtes disposant d'une seconde connexion Ethernet avec le réseau permettent l'utilisation de deux chemins physiques distincts pour chaque hôte, ce qui garantit une mise en redondance totale en cas de panne d'un des chemins. L'utilisation de deux commutateurs pour davantage de redondance est recommandée. Cependant, une configuration de commutateur seule est également prise en charge. La Figure 2-7 indique comment relier le même nombre d'hôtes lorsque deux modules de contrôleur RAID sont installés.

La Figure 2-8 affiche jusqu'à 64 serveurs autonomes reliés (à l'aide de plusieurs sessions) à un seul module de contrôleur RAID via un réseau utilisant un schéma d'agrégation de 1 G à 10G. Les cartes réseau des serveurs sont de 1G et les ports ascendants des commutateurs de 1G sont de 10G. Les hôtes disposant d'une seconde connexion Ethernet avec le réseau permettent l'utilisation de deux chemins physiques distincts pour chaque hôte, ce qui garantit une mise en redondance totale en cas de panne d'un des chemins. L'utilisation de deux commutateurs pour davantage de redondance est recommandée. Cependant, une configuration de commutateur seule est également prise en charge.

La Figure 2-9 indique comment relier le même nombre d'hôtes lorsque deux modules de contrôleur RAID sont installés. La redondance du matériel s'effectue dans cette configuration, au cas où une panne du commutateur se produirait.

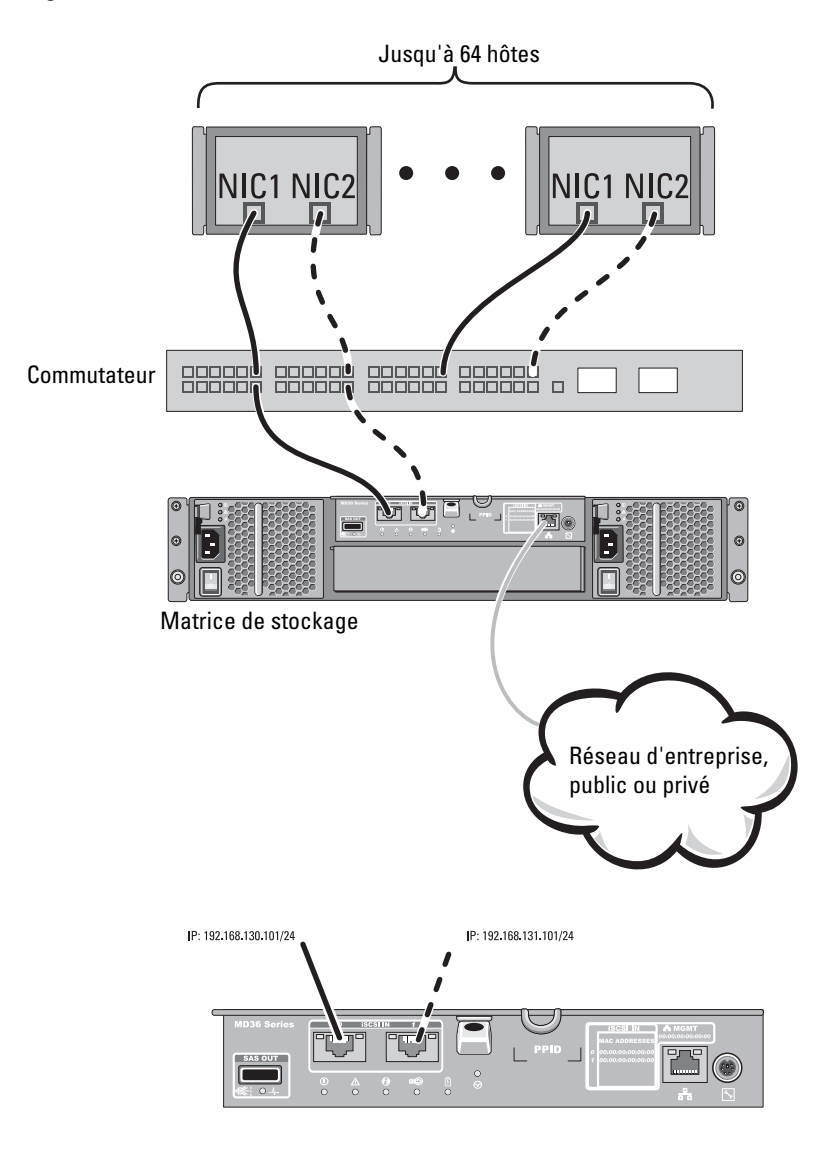

#### Figure 2-6. 64 serveurs reliés à un seul contrôleur

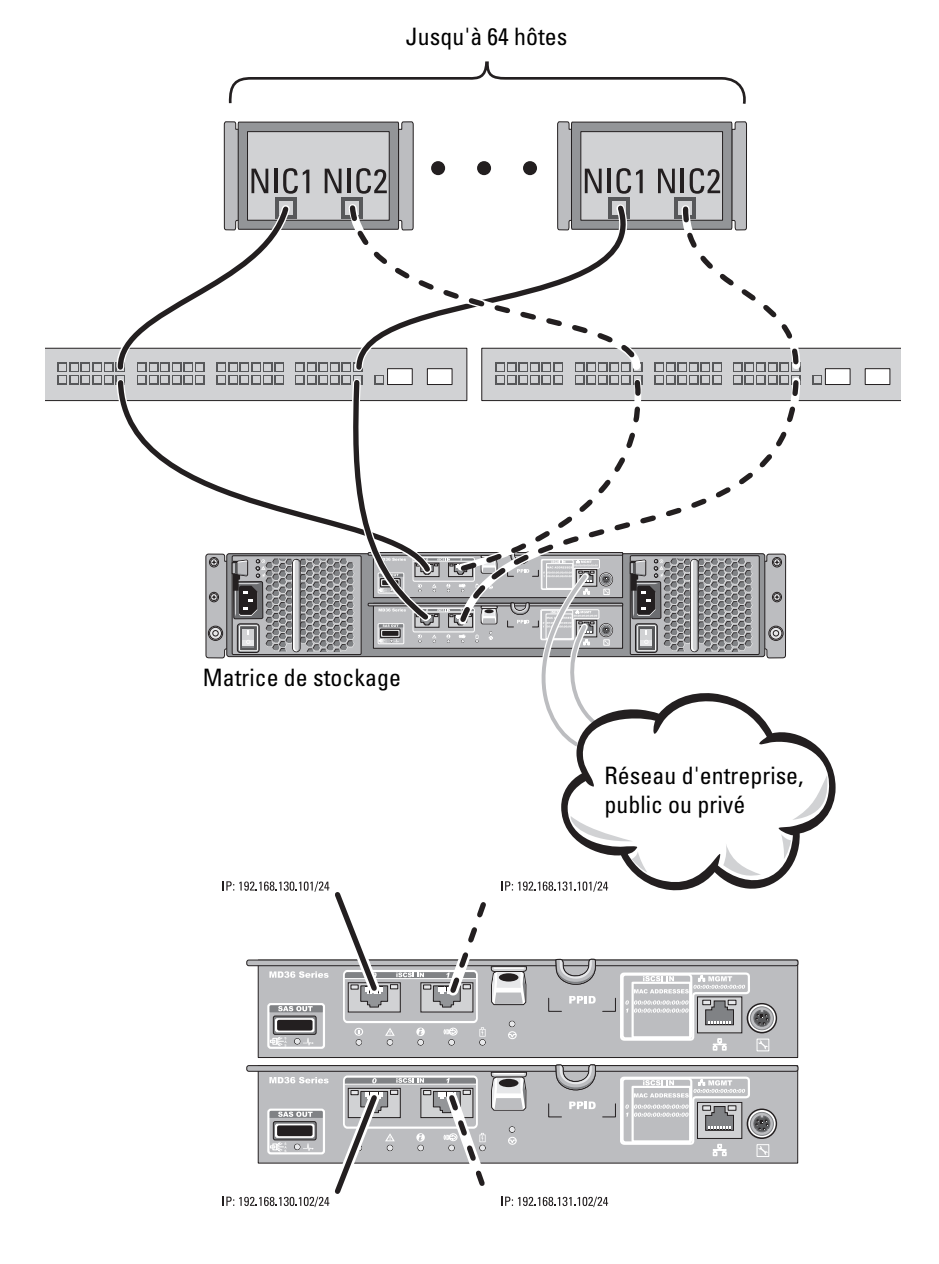

Figure 2-7. 64 serveurs reliés à deux contrôleurs

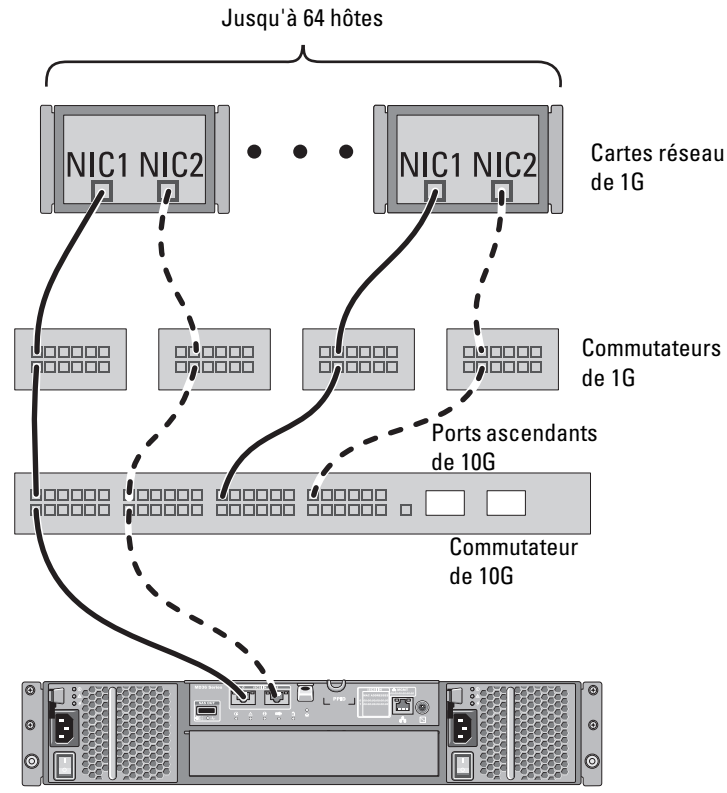

Figure 2-8. 64 serveurs reliés à un seul contrôleur RAID

Matrice de stockage

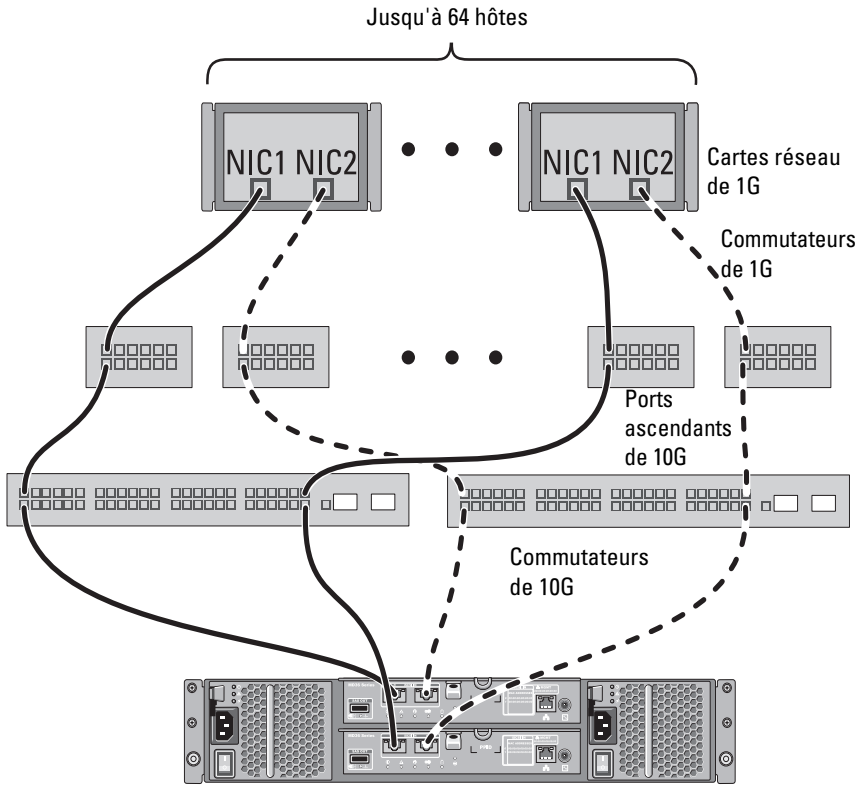

Figure 2-9. 64 serveurs reliés à deux contrôleurs RAID

Matrice de stockage

# Câblage des boîtiers d'extension PowerVault de série MD1200

Pour étendre la capacité de votre matrice de stockage PowerVault MD3600i, ajoutez des boîtiers d'extension PowerVault de série MD1200. Vous pouvez étendre le pool de disques physiques à un maximum de 120 (ou 192, s'ils sont activés avec l'activation de fonctions premium) disques physiques en vous servant d'un maximum de sept boîtiers d'extension.

# Extension à l'aide de boîtiers d'extension PowerVault de série MD1200 précédemment configurés

Utilisez cette procédure si votre boîtier d'extension est directement relié à un adaptateur PERC H800 et configuré sur celui-ci. Les données des disques virtuels créées sur un adaptateur PERC H800 ne peuvent pas être directement migrées sur une matrice de stockage PowerVault de série MD3600i ou à un boîtier d'extension PowerVault de série MD1200 connecté à une matrice de stockage PowerVault de série MD3600i.

PRÉCAUTION : si un boîtier d'extension PowerVault de série MD1200 préalablement relié à un adaptateur PERC H800 est utilisé en tant que boîtier d'extension d'une matrice de stockage PowerVault de série MD3600i, les disques physiques du boîtier d'extension sont réinitialisés et les données sont perdues. Vous devez sauvegarder toutes les données qui figurent sur le boîtier d'extension avant de réaliser l'extension.

Pour relier des boîtiers d'extension PowerVault MD1200 précédemment configurés à la matrice de stockage PowerVault MD3600i :

- 1 Sauvegardez toutes les données stockées sur les boîtiers d'extension.
- 2 Mettez à niveau le micrologiciel du boîtier d'extension vers la version la plus récente disponible sur dell.com/support pendant que le boîtier est relié au contrôleur PERC H800.

À cet effet, utilisez le fichier **DUP.exe** (pour Windows) ou **DUP.bin** (pour Linux).

**3** Assurez-vous que le logiciel de Matrices de stockage est installé et à jour avant d'ajouter le(s) boîtier(s) d'extension.

Pour plus d'informations, voir la *Matrice de prise en charge* sur **dell.com/support/manuals**.

**a** Installez le logiciel et le progiciel de pilote inclus sur le support Ressources PowerVault de série MD.

Pour en savoir plus sur l'installation des logiciels, voir « Installation du logiciel MD Storage », à la page 29.

- **b** À l'aide de MDSM, mettez à jour le micrologiciel du module de contrôleur RAID de la matrice de stockage et la mémoire NVSRAM aux dernières versions disponibles sur **dell.com/support**.
- c Cliquez sur Outils→ Mettre à niveau le micrologiciel du module de contrôleur RAID dans la fenêtre Enterprise Management Window (EMW).
- **4** Arrêtez toutes les E/S et éteignez le système et les appareils qui s'y rattachent.
  - **a** Arrêtez toutes les E/S impliquant la matrice de stockage et éteignez les systèmes hôtes qui y sont reliés.
  - **b** Arrêtez la matrice de stockage.
  - **c** Arrêtez le(s) boîtier(s) d'extension du système concerné.
- 5 Reliez les boîtiers d'extension à la matrice de stockage.
- 6 Allumez les unités reliées :
  - **a** Allumez les boîtiers d'extension. Attendez que leur voyant d'état s'allume en bleu.
  - **b** Allumez la matrice de stockage et attendez que le voyant d'état indique que l'unité est prête :
    - Si les voyants d'état s'allument en orange et ne clignotent pas, la matrice de stockage est encore en cours de mise en ligne.
    - Si les voyants d'état sont de couleur orange et clignotent, une erreur s'est produite. Vous pouvez l'afficher à l'aide de MDSM.
    - Si les voyants d'état sont bleus et ne clignotent pas, la matrice de stockage est prête.
  - **c** Une fois la matrice de stockage en ligne et prête, allumez tous les systèmes hôtes reliés.

7 Après avoir configuré le boîtier d'extension PowerVault de série MD1200 comme boîtier d'extension de la matrice de stockage, restaurez les données sauvegardées à l'étape 1.

Une fois les boîtiers d'extension en ligne, vous pouvez y accéder comme s'ils faisaient partie de la matrice de stockage.

# Extension à l'aide de nouveaux boîtiers d'extension PowerVault de série MD1200

Effectuez les étapes suivantes pour relier les nouveaux boîtiers d'extension PowerVault MD1200 à la matrice de stockage PowerVault MD3600i :

Effectuez les étapes suivantes pour relier les nouveaux boîtiers d'extension PowerVault MD1200 à la matrice de stockage PowerVault de série MD3200 :

- 1 Avant d'ajouter le ou les boîtiers d'extension, assurez-vous que le logiciel de la matrice de stockage est installé et à jour. Pour plus d'informations, voir la *Matrice de prise en charge* sur **dell.com/support/manuals**.
  - **a** Installez le logiciel et le progiciel de pilote inclus sur le support Ressources PowerVault de série MD.

Pour en savoir plus sur l'installation des logiciels, voir « Installation du logiciel MD Storage », à la page 29.

- Configurez le(s) boîtier(s) d'extension PowerVault de série MD1200.
   Pour des informations sur la configuration des boîtiers d'extension PowerVault de MD1200 Series, voir le *Manuel du propriétaire*à l'adresse dell.com/support/manuals.
- c À l'aide de MDSM, mettez à jour le micrologiciel du module de contrôleur RAID et la mémoire NVSRAM aux dernières versions disponibles à l'adresse dell.com/support.
- d Cliquez sur Outils→ Mettre à niveau le micrologiciel du module de contrôleur RAID dans la fenêtre Enterprise Management Window (EMW).
- 2 Arrêtez les E/S et éteignez tous les systèmes :
  - **a** Arrêtez toutes les E/S impliquant la matrice de stockage et éteignez les systèmes hôtes concernés qui y sont reliés.
  - **b** Arrêtez la matrice de stockage.
  - c Arrêtez les boîtiers d'extension du système concerné.

- **3** Reliez les boîtiers d'extension à la matrice de stockage.
- 4 Allumez les unités reliées :
  - **a** Allumez les boîtiers d'extension. Attendez que leur voyant d'état s'allume en bleu.
  - **b** Allumez la matrice de stockage et attendez que le voyant d'état indique que l'unité est prête :
    - Si les voyants d'état s'allument en orange et ne clignotent pas, la matrice de stockage est encore en cours de mise en ligne.
    - Si les voyants d'état sont de couleur orange et clignotent, une erreur s'est produite. Vous pouvez l'afficher à l'aide de MDSM.
    - Si les voyants d'état sont bleus et ne clignotent pas, la matrice de stockage est prête.
  - **c** Une fois la matrice de stockage en ligne et prête, allumez tous les systèmes hôtes reliés.
- 5 À l'aide de MDSM, mettez à jour tous les micrologiciels des boîtiers d'extension qui ne sont pas à jour :
  - à partir de la fenêtre de gestion d'entreprise (EMW), sélectionnez le boîtier à mettre à jour et passez à la fenêtre de gestion des matrices (AMW).
  - b Cliquez sur Avancé→ Maintenance→ Télécharger→ Micrologiciel EMM.
  - **c** Sélectionnez **Sélectionner tout** pour mettre à jour simultanément tous les boîtiers d'extension reliés.

# Installation du logiciel MD Storage

Le support de ressources PowerVault de série MD contient des logiciels et pilotes pour les systèmes d'exploitation Linux et Microsoft Windows.

La racine du support contient un fichier **readme.txt** (Lisez-moi) qui présente les modifications apportées au logiciel, les mises à jour et les correctifs, et fournit d'autres informations importantes applicables à Linux et à Windows. Ce fichier indique également comment accéder à la documentation et contient des informations relatives aux versions de logiciels disponibles sur le support ainsi que la configuration requise pour l'exécution de ces logiciels.

Pour en savoir plus sur les logiciels et matériels pris en charge par les systèmes Dell PowerVault, voir la *Matrice de prise en charge* à l'adresse **dell.com/support/manuals**.

### REMARQUE : il est recommandé d'installer toutes les dernières mises à jour disponibles sur dell.com/support.

Le support Ressources de série PowerVault MD offre des fonctions incluant le logiciel noyau, les fournisseurs et des utilitaires optionnels. La fonction de logiciel noyau inclut l'agent de stockage basé sur l'hôte, le pilote multivoies et l'application MD Storage Manager (MDSM) utilisée pour configurer, gérer et surveiller la solution de matrice de stockage. La fonction Fournisseurs comprend les fournisseurs pour le service VDS (Microsoft Virtual Disk Service) et le cadre VSS (Microsoft Volume Shadow-Copy Service) L'utilitaire de configuration MDCU est un utilitaire optionnel qui permet une approche consolidée de la configuration des ports de gestion et des ports hôtes iSCSI et de la création de sessions pour les matrices de stockage sur disques modulaires iSCSI. Il vous est recommandé d'installer et d'utiliser l'utilitaire MDCU pour configurer iSCSI sur chaque hôte connecté à la matrice de stockage.

**REMARQUE :** pour en savoir plus sur les fournisseurs Microsoft VDS et Microsoft VSS, voir le Manuel du propriétaire PowerVault MD3600i. pour installer le logiciel sur un système Windows ou Linux, vous devez détenir des privilèges d'administrateur ou racine.

**REMARQUE** : si le protocole de configuration dynamique d'hôte (DHCP) n'est pas utilisé, la configuration initiale de la station de gestion doit être effectuée sur le même sous-réseau physique que la matrice de stockage. En outre, pendant la configuration initiale, au moins une carte réseau doit être configurée sur le même sous-réseau IP que le port de gestion par défaut de la matrice de stockage (192.168.128.101 ou 192.168.128.102). Une fois la configuration initiale terminée, les ports de gestion sont configurés à l'aide du logiciel MDSM et l'adresse IP de la station de gestion peut être redéfinie de manière à rétablir les paramètres antérieurs.

Le support de ressources PowerVault MD fourni offre les trois méthodes d'installation suivantes :

- Installation graphique (recommandée) : il s'agit de la procédure recommandée pour la plupart des utilisateurs. Le programme d'installation présente une interface graphique contrôlée par un Assistant qui permet de choisir les composants à installer.
- Installation console : cette procédure d'installation est particulièrement utile pour les utilisateurs Linux qui ne souhaitent pas installer un environnement X-Window sur leur plate-forme Linux prise en charge.
- Installation silencieuse : cette procédure d'installation est particulièrement utile pour les utilisateurs qui souhaitent créer des installations scriptées.

#### Installation graphique (recommandée)

L'application PowerVault MD Storage Manager configure, gère, et contrôle la matrice de stockage. L'utilitaire de configuration MD (MDCU) est un utilitaire facultatif qui permet une approche consolidée de la configuration des ports de gestion, des ports hôtes iSCSI et de la création de sessions pour les matrices de stockage sur disques modulaires iSCSI. Il vous est recommandé d'utiliser l'utilitaire MDCU pour configurer iSCSI sur chaque hôte connecté à la matrice de stockage. Pour installer le logiciel MD Storage Manager :

1 Insérez le support de ressources PowerVault MD.

En fonction de votre système d'exploitation, le programme d'installation se lancera peut-être automatiquement. Si le programme d'installation ne se lance pas automatiquement, naviguez dans le répertoire racine du support d'installation (ou téléchargez l'image du programme d'installation) et exécutez le fichier **md\_launcher.exe**. Pour les systèmes exécutant Linux, naviguez vers la racine du support de ressources et exécutez le fichier autorun (Exécution auto).

**REMARQUE** : par défaut, Red Hat Enterprise Linux monte le support de ressources à l'aide de l'option de -noexec mount, qui ne vous permet pas d'exécuter les fichiers executables. Pour modifier ce paramètre, consultez le fichier Lisez-moi dans le répertoire racine du support d'installation.

- 2 Sélectionnez Installer le logiciel de stockage MD.
- Lisez le contrat de licence et acceptez-le. 3
- Sélectionnez l'une des options d'installation suivantes dans le menu 4 déroulant Install Set (Configuration d'installation) :
  - Full (recommended) (Complète recommandée) : installe le logiciel (client) MD Storage Manager, l'agent de stockage hôte, le pilote multivoies, et les fournisseurs de matériel.
  - Hôte uniquement : installe l'agent de stockage hôte et les pilotes • multivoies.
  - Gestion : installe le logiciel de gestion et les fournisseurs de matériel.
  - Personnalisée : permet de sélectionner des composants spécifiques.
- **5** Sélectionnez le(s) modèle(s) de matrice de stockage MD que vous souhaitez définir comme stockage de données pour ce serveur hôte.
- 6 Choisissez de démarrer le service de moniteur des événements automatiquement lors du redémarrage du serveur hôte ou manuellement

#### **REMARQUE** : cette option ne s'applique qu'à l'installation du logiciel client Windows.

- 7 Confirmez l'emplacement de l'installation et cliquez sur Installer.
- 8 À l'invitation (le cas échéant), redémarrez le serveur hôte après la fin de l'installation
- **9** Lorsque le redémarrage est terminé, l'utilitaire MDCU peut se lancer automatiquement. S'il ne se lance pas automatiquement, lancez-le manuellement.
  - Dans un système d'exploitation Windows, cliquez sur Démarrer→ ٠ **Dell**→ **Modular Disk Configuration Utility** (Utilitaire de configuration de disques modulaires).
  - Dans un système d'exploitation Linux, double-cliquez sur l'icône Modular Disk Configuration Utility sur le bureau.
- **10** Démarrez MD Storage Manager et lancez la découverte des matrices.

**11** Le cas échéant, activez les fonctions premium achetées avec votre matrice de stockage. Si vous avez acheté des fonctions premium, consultez la carte d'activation livrée avec votre matrice de stockage.

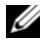

**REMARQUE**: l'installateur MD Storage Manager installe automatiquement les pilotes, micrologiciel, et correctifs de système d'exploitation nécessaires au fonctionnement de votre matrice de stockage. Ces pilotes et micrologiciels sont également disponibles à l'adresse **dell.com/support**. Consultez également la *Matrice* de support à l'adresse dell.com/support/manuals pour connaître les paramètres et/ou logiciels supplémentaires reguis pour votre matrice de stockage particulière.

#### Installation console

**REMARQUE :** l'installation console s'applique uniquement aux systèmes Linux qui n'exécutent pas un environnement graphique.

Le script d'exécution automatique situé à la racine du support de ressources détecte l'absence d'environnement graphique et démarre automatiquement le programme d'installation en mode texte. Ce mode offre les mêmes options que l'installation graphique à l'exception des options spécifiques MDCU. Le MDCU exige un environnement graphique pour fonctionner.

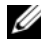

**REMARQUE** : le programme d'installation du mode Console offre la possibilité d'installer MDCU. Cependant, un environnement graphique est nécessaire pour utiliser MDCU.

### Installation silencieuse

Pour lancer l'installation silencieuse dans un système Windows :

- 1 Copiez le fichier custom silent.properties dans le dossier /windows du support ou de l'image d'installation vers un emplacement d'écriture sur le serveur hôte
- 2 Modifiez le fichier custom silent.properties pour qu'il reflète les fonctions, les modèles, et les options d'installation à utiliser. Ensuite, enregistrez le fichier.
- **3** Une fois que le fichier custom silent.properties est révisé afin de refléter votre installation spécifique, exécutez la commande suivante pour commencer l'installation silencieuse :

```
mdss install.exe -f <host server path>\
custom silent.properties
```

Pour lancer l'installation silencieuse sur un système Linux :

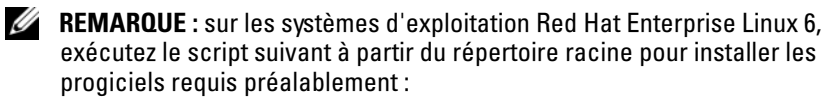

```
# md_prereq_install.sh
```

- 1 Copiez le fichier custom\_silent.properties du dossier /windows du support d'installation ou de l'image sur un emplacement accessible en écriture du serveur hôte.
- 2 Modifiez le fichier **custom\_silent.properties** pour qu'il reflète les fonctions, les modèles, et les options d'installation à utiliser. Ensuite, enregistrez le fichier.
- **3** Une fois que le fichier **custom\_silent.properties** est révisé, exécutez la commande suivante pour commencer l'installation :

```
./mdss_install.bin -f
<host_server_path>/custom_silent.properties
```

### Mise à niveau du logiciel MD Storage

Pour une mise à niveau à partir d'une version antérieure de l'application MD Storage Manager, désinstallez la version antérieure (voir « Désinstallation du logiciel MD Storage », à la page 49) et, ensuite, suivez les instructions de ce chapitre pour installer la nouvelle version.

# Tâches à effectuer après l'installation

Effectuez ces tâches de configuration initiales dans l'ordre indiqué avant l'utilisation initiale de la matrice de stockage. Ces tâches s'effectuent à l'aide du logiciel MD Storage Manager (Gestionnaire de stockage MD).

**REMARQUE :** si DHCP n'est pas utilisé, la configuration initiale de la station de gestion doit être effectuée sur le même sous-réseau physique que la matrice de stockage. En outre, pendant la configuration initiale, au moins une carte réseau doit être configurée sur le même sous-réseau IP que le port de gestion par défaut de la matrice de stockage (192.168.128.101 ou 192.168.128.102). Une fois la configuration initiale terminée, les ports de gestion sont configurés à l'aide du logiciel MD Storage Manager et l'adresse IP de la station de gestion peut être redéfinie de manière à rétablir les paramètres antérieurs.

### Avant de commencer

REMARQUE : avant de commencer la configuration d'iSCSI, il est recommandé de remplir la fiche de configuration iSCSI IPv4 ou IPv6 disponibles dans ce document, reportez-vous à la « Fiche Paramètres IPv4 », à la page 37 et à la « Fiche Paramètres IPv6 », à la page 38. La collecte de ce type d'informations relatives au réseau en amont de la configuration permet de gagner du temps.

#### Terminologie associée à la configuration iSCSI

| Terme                                                 | Définition                                                                                                    |
|-------------------------------------------------------|----------------------------------------------------------------------------------------------------|
| CHAP (Challenge Handshake<br>Authentication Protocol) | Protocole de sécurité facultatif utilisé pour contrôler<br>l'accès à un système de stockage iSCSI en limitant<br>l'utilisation des ports de données iSCSI, à la fois sur<br>le serveur hôte et sur la matrice de stockage. Pour<br>plus d'informations sur les types d'authentification<br>CHAP pris en charge, voir « Fonctionnement de<br>l'authentification CHAP », à la page 62. |

#### Tableau 4-1. Terminologie standard utilisée pour la configuration iSCSI

| Terme                                               | Définition                                                                                                    |
|-----------------------------------------------------|----------------------------------------------------------------------------------------------------|
| Hôte ou serveur hôte                                | Serveur relié à la matrice de stockage via des ports iSCSI.                                                                                        |
| Port de serveur hôte                                | Port iSCSI du serveur hôte utilisé pour la liaison avec la matrice de stockage.                                                                    |
| initiateur iSCSI                                    | Logiciel iSCSI spécifique installé sur le serveur hôte<br>afin de contrôler les communications entre le serveur<br>hôte et la matrice de stockage. |
| Port d'hôte iSCSI                                   | Port iSCSI (deux par contrôleur) de la matrice de stockage.                                                                                        |
| iSNS (Microsoft Internet Storage<br>Naming Service) | Outil permettant d'automatiser la découverte, la gestion et la configuration, et qui est utilisé par certains périphériques iSCSI.                 |
| Management station<br>(Station de gestion)          | Système à partir duquel vous gérez la configuration du serveur hôte et de la matrice de stockage.                                                  |
| Matrice de stockage                                 | Boîtier contenant les données de stockage<br>auxquelles le serveur hôte accède.                                                                    |
| Cible                                               | Port iSCSI de la matrice de stockage qui reçoit et traite les requêtes provenant de l'initiateur iSCSI installé sur le serveur hôte.               |

Tableau 4-1. Terminologie standard utilisée pour la configuration iSCSI

### Fiche de configuration iSCSI

La « Fiche Paramètres IPv4 », à la page 37et la « Fiche Paramètres IPv6 », à la page 38 vous aident à planifier la configuration. L'enregistrement des adresses IP du serveur hôte et de la matrice de stockage au même endroit facilite et optimise la configuration.

« Consignes de configuration du réseau pour iSCSI », à la page 45 contient des consignes générales sur la configuration du réseau pour les environnements Microsoft Windows et Linux. Nous vous conseillons de prendre connaissance de ces consignes avant de compléter la fiche.
#### Fiche Paramètres IPv4

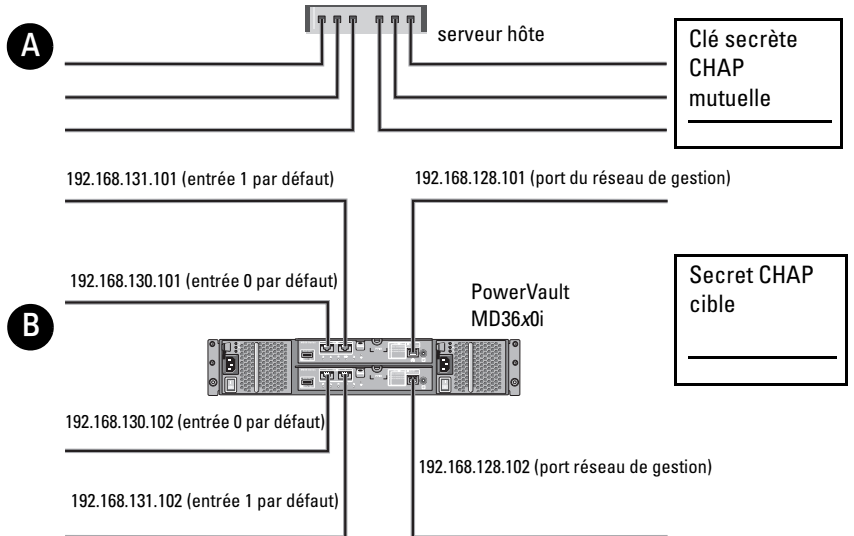

Au besoin, utilisez une feuille supplémentaire (si vous disposez de plusieurs serveurs hôtes, par exemple). Sous-réseau

| A Adresse IP    | statique (serveur hôte) | (doit être différent pour chaque | NIC) Passerelle par défaut |
|-----------------|-------------------------|----------------------------------|----------------------------|
| Port iSCSI 1    | ···                     | ···                              | ···                        |
| Port iSCSI 2    | ···                     | ···                              | ···                        |
| Port de gestion | ···                     | ···                              |                            |
| Port de gestion | ····                    | ·                                | ···                        |

| B Adresse IP statique        | (serveur hôte) | Sous-réseau | Passerelle par défaut |
|------------------------------|----------------|-------------|-----------------------|
| Contrôleur iSCSI 0, Entrée 0 | ···            | ···         | ···                   |
| Contrôleur iSCSI 0, Entrée 1 | ···            | ···         | ···                   |
| Port de gestion cntrl 0      | ···            | ···         | ···                   |
| Contrôleur iSCSI 1, Entrée 0 | ···            | ···         | ···                   |
| Contrôleur iSCSI 1, Entrée 1 | ···            | ···         | ···                   |
| Port de gestion cntrl 1      | ···            | ···         | ···                   |

#### Fiche Paramètres IPv6

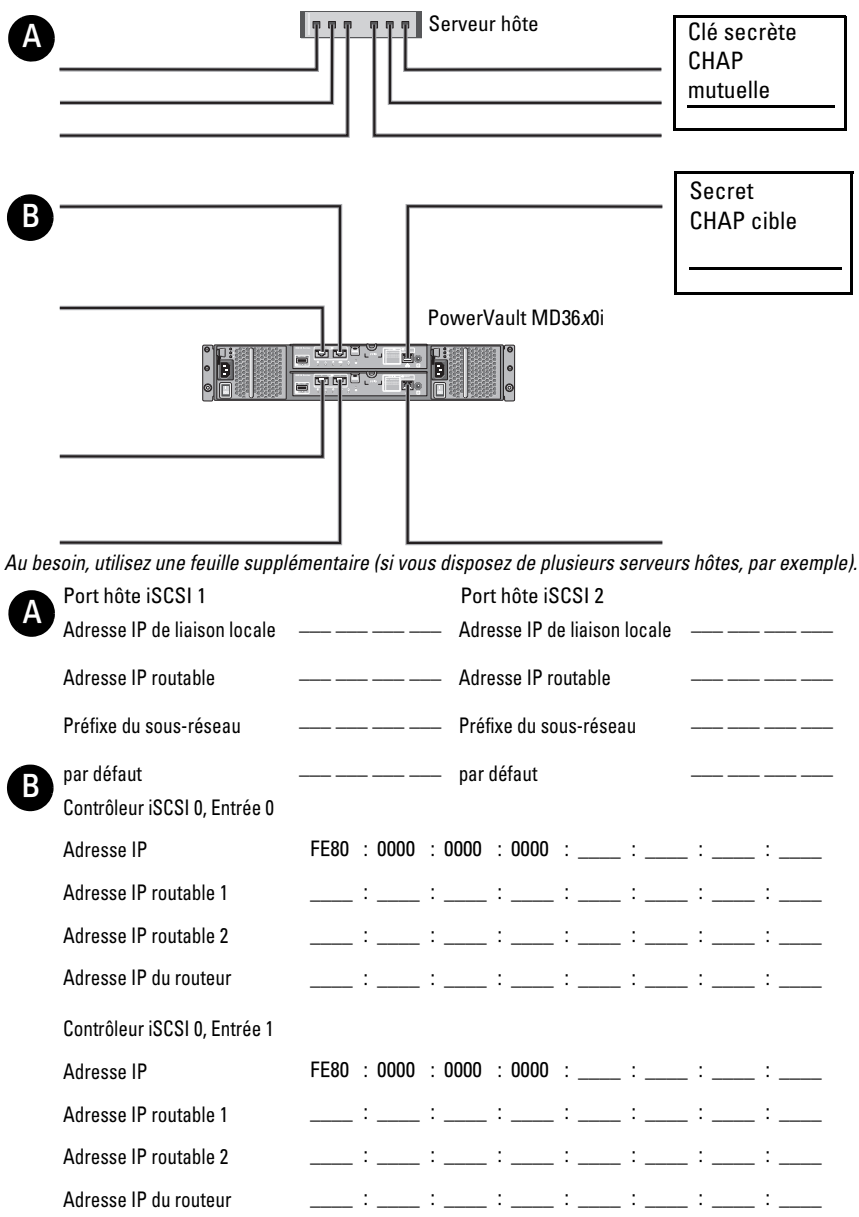

Contrôleur iSCSI 1, Entrée 0

| Adresse IP                   | FE80 : 0 | 000 | : 0000 | : 0000 | : | : | : | : |
|------------------------------|----------|-----|--------|--------|---|---|---|---|
| Adresse IP routable 1        | :_       |     | :      | :      | : | : | : | : |
| Adresse IP routable 2        | :_       |     | :      | :      | : | : | : | : |
| Adresse IP du routeur        | :_       |     | :      | :      | : | : | : | : |
| Contrôleur iSCSI 1, Entrée 1 |          |     |        |        |   |   |   |   |
| Adresse IP                   | FE80 : 0 | 000 | : 0000 | : 0000 | : | : | : | : |
| Adresse IP routable 1        | :_       |     | :      | :      | : | : | : | : |
| Adresse IP routable 2        | :_       |     | :      | :      | : | : | : | : |
| Adresse IP du routeur        | : _      |     | :      | :      | : | : | : | : |

### Configuration iSCSI sur la matrice de stockage

Les sections suivantes contiennent des instructions détaillées concernant la configuration d'iSCSI sur la matrice de stockage. Cependant, avant de commencer, il est important de bien comprendre dans quelle partie de l'environnement serveur hôte/matrice de stockage chacune de ces étapes doit être exécutée.

Le tableau suivant présente chaque étape de la configuration d'iSCSI et indique le contexte dans lequel chacune doit être effectuée.

| Étape effectuée sur le serveur hôte à l'aide<br>de l'initiateur iSCSI Microsoft ou Linux : | Étape effectuée sur la matrice de stockage<br>à l'aide du logiciel MD Storage Manager :  |
|--------------------------------------------------------------------------------------------|------------------------------------------------------------------------------------------|
|                                                                                            | 1 Détection de la matrice de stockage                                                    |
|                                                                                            | <b>2</b> Configurez les ports iSCSI de la matrice de stockage.                           |
| <b>3</b> Détection des cibles à partir de l'initiateur iSCSI                               |                                                                                          |
|                                                                                            | 4 Définition des paramètres d'accès des<br>systèmes hôtes                                |
|                                                                                            | <b>5</b> (En option) Configuration de l'authentification CHAP sur la matrice de stockage |
| <b>6</b> Configuration de l'authentification<br>CHAP sur le serveur hôte (facultatif)      |                                                                                          |
| <b>7</b> Connexion à la matrice de stockage à partir du serveur hôte                       |                                                                                          |
|                                                                                            | <b>8</b> Configuration de la gestion intrabande (facultatif)                             |

Tableau 4-2. Serveur hôte et Matrice de stockage

**REMARQUE**: il est recommandé d'utiliser l'utilitaire MDCU pour la configuration de l'interface iSCSI. Les Assistants MDCU vous guident à travers les étapes de configuration décrites ci-dessus. Pour effectuer une configuration manuelle, voir « Annexe—Configuration manuelle d'iSCSI », à la page 53.

### Configuration automatique à l'aide de l'utilitaire MDCU

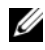

**REMARQUE :** si MDCU n'est pas installé, vous pouvez l'installer à partir du support Ressources de série MD.

MDCU offre une approche consolidée de la configuration du réseau iSCSI de serveurs hôte réseau et de matrices de stockage iSCSI à l'aide d'une interface contrôlée par un Assistant. Cet utilitaire permet également de configurer les sessions iSCSI du serveur hôte selon les meilleures pratiques et d'équilibrer la charge sur les chemins avec les ports hôte iSCSI de la matrice de stockage. Si vous sélectionnez Lancer le MDCU après redémarrage au cours de l'installation du logiciel, l'utilitaire démarre automatiquement après le prochain redémarrage du serveur hôte. Il peut également être lancé manuellement.

Il contient un système d'aide en ligne contextuel qui vous guidera d'une étape à l'autre de l'Assistant.

Le MDCU exécute les opérations suivantes :

- La configuration de la matrice de stockage
- La configuration de l'hôte

#### La configuration de la matrice de stockage

Pour pouvoir communiquer, un initiateur iSCSI d'hôte et une matrice de stockage à base iSCSI doivent être configurés avec des informations telles que les adresses IP et la méthode d'authentification à utiliser. Comme les initiateurs iSCSI établissent les connexions avec une matrice de stockage déjà configurée, la première tâche consiste à configurer les matrices de stockage de sorte à les rendre disponibles aux initiateurs iSCSI.

Cet utilitaire exige un accès réseau aux ports de gestion des matrices de stockage que vous souhaitez configurer. Vous devez disposer d'une infrastructure de réseau fonctionnant correctement avant de tenter de configurer vos matrices de stockage. Si celles-ci sont déjà configurées, passez directement à la configuration de l'hôte.

En règle générale, cette tâche de configuration comprend les étapes suivantes :

- 1 Détection des matrices de stockage pour configuration.
- 2 Sélectionnez une matrice de stockage à configurer.
- 3 Définissez un nom et un mot de passe de matrice de stockage.
- 4 Configurer les protocoles et adresses IP des ports de gestion.
- 5 Configurer les protocoles et adresses IP des ports iSCSI.

- 6 Indiquez la méthode d'authentification CHAP.
- 7 Appliquez les paramètres après avoir examiné le récapitulatif.
- 8 Pour configurer des matrices supplémentaires, répétez le processus à partir de l'étape 2.

#### Configuration de l'hôte (Configuration de la connectivité de l'hôte)

Une fois la configuration des matrices de stockage iSCSI terminée, la tâche suivante consiste à exécuter cet utilitaire sur tous les hôtes qui nécessitent un accès aux matrices de stockage. Selon votre configuration réseau, l'hôte peut être la machine que vous utilisez pour gérer vos matrices de stockage, ou peut se trouver sur un réseau complètement distinct.

L'option de configuration d'hôte est désactivée si aucun initiateur iSCSI ou composant de pilote requis n'est installé sur l'ordinateur sur lequel l'utilitaire fonctionne. Lorsque cette option est désactivée, l'utilitaire affiche également un message informatif. Si vous exécutez l'utilitaire sur un hôte non relié à la matrice de stockage iSCSI (ou que vous ne souhaitez pas relier à la matrice de stockage), vous pouvez ignorer le message informatif.

En règle générale, cette tâche comprend les étapes suivantes :

- 1 Découverte des matrices de stockage pour la connexion.
- **2** Sélectionnez une matrice de stockage.
- **3** Indiquez le secret CHAP.
- **4** Sélectionnez les ports iSCSI que l'initiateur de l'hôte utilise pour se connecter.
- **5** Pour configurer des matrices supplémentaires, répétez le processus à partir de l'étape 2.
- **6** Répétez ces étapes sur chaque hôte qui nécessite un accès aux matrices de stockage.

#### Avant de démarrer le processus de configuration

Avant de lancer la configuration de la matrice de stockage ou de la connectivité, il est recommandé de remplir la fiche de configuration iSCSI pour faciliter la planification de la configuration. Selon la configuration de votre choix, vous devrez peut-être utiliser plusieurs fiches.

Gardez à l'esprit les consignes suivantes concernant la matrice de stockage et la configuration des hôtes :

- Pour des performances optimales, assurez-vous que votre configuration réseau. Voir la *Matrice de prise en charge* de la matrice de stockage à l'adresse dell.com/support/manuals.
- Si votre hôte dispose de plusieurs interfaces de réseau, il est recommandé ٠ que chaque interface de réseau utilise un sous-réseau distinct.
- Pour assurer la redondance dans une configuration à deux contrôleurs • (duplex), assurez-vous que chaque interface de réseau hôte est configurée pour se connecter aux deux contrôleurs de matrice de stockage.
- Pour un équilibrage de la charge optimal, assurez-vous que chaque interface réseau d'hôte utilisée pour le trafic iSCSI est configurée pour se connecter à chaque contrôleur de matrice de stockage.
- Il est recommandé que chaque interface réseau d'hôte n'établisse qu'une session iSCSI par contrôleur de matrice de stockage.

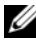

**REMARQUE :** l'utilitaire tente de respecter les consignes de connectivité d'hôte lorsque c'est possible, selon les interfaces réseau d'hôte disponibles et leur connectivité avec les ports d'hôte iSCSI de la matrice de stockage.

#### Configurer la matrice de stockage à l'aide de MDCU

Pour configurer les matrices de stockage iSCSI à l'aide de MDCU:

1 Lancez l'utilitaire (s'il ne s'est pas lancé automatiquement) depuis le serveur avec accès aux ports de gestion des matrices de stockage à configurer.

Pour Windows, cliquez sur Démarrer  $\rightarrow$  Tous les programmes  $\rightarrow$  Dell $\rightarrow$ Logiciel MD Storage 

Modular Disk Configuration Utility.

Pour Linux, cliquez sur l'icône MDCU sur le bureau ou naviguez jusqu'au répertoire /opt/dell/mdstoragesoftwaare/mdconfigurationutility dans une fenêtre de terminal et exécutez PowerVault MDCU.

Le MDCU détecte automatiquement toutes les matrices de stockage disponibles.

- 2 Dans la fenêtre Découverte des matrices MD, sélectionnez la matrice de stockage iSCSI que vous souhaitez configurer.
- **3** Dans la fenêtre Matrice sélectionnée, vérifiez le port actuel et les informations de session.
- **4** Cliquez sur Assistant de configuration pour lancer l'Assistant de configuration iSCSI.
- **5** Suivez les étapes de l'Assistant de configuration pour configurer votre matrice de stockage iSCSI.
- **6** Dans la fenêtre Résumé de la configuration de la matrice, vérifiez puis appliquez vos paramètres de configuration.
- 7 Cliquez sur Créer des sessions iSCSI pour créer une communication entre l'hôte et la matrice de stockage.

Répétez ces étapes pour tous les mappages hôte/matrice que vous souhaitez mettre en œuvre

**8** Vérifiez que la communication est établie entre la matrice de stockage et le serveur hôte.

**REMARQUE** : pour plus d'informations sur MDCU, reportez-vous à l'aide en ligne.

### Étapes d'établissement après connexion

Une fois la connectivité iSCSI établie entre les serveurs hôtes et la matrice de stockage, vous pouvez créer des disques virtuels sur la matrice de stockage à l'aide de MDSM et ceux-ci peuvent être utilisés par les serveurs hôtes. Pour plus d'informations sur la planification du stockage et l'utilisation de MD Storage Manager, reportez-vous au Guide de l'administrateur sur **dell.com/support/manuals**.

### Consignes de configuration du réseau pour iSCSI

Cette section contient des consignes générales concernant la configuration de l'environnement réseau et des adresses IP à utiliser avec les ports iSCSI sur le serveur hôte et la matrice de stockage. Pour que les hôtes puissent communiquer avec les ports de gestion et/ou les ports iSCSI de la matrice de stockage, les cartes réseau locales doivent être configurées avec des adresses IP pouvant communiquer avec les adresses répertoriées sur la fiche IPv4/IPv6. Selon le réseau utilisé, vous devrez peut-être adapter ces consignes, par exemple en ajoutant des étapes ou en modifiant certaines instructions. Vous devez donc consulter votre administrateur système avant d'effectuer cette configuration.

### Configuration d'un hôte sous Windows

Pour configurer un réseau hôte sous Windows, vous devez définir l'adresse IP et le masque réseau de chaque port iSCSI connecté à la matrice de stockage. Les étapes à effectuer varient selon que vous utilisez un serveur DHCP (Dynamic Host Configuration Protocol), un adressage IP statique, un serveur DNS (Domain Name System) ou un serveur WINS (Windows Internet Name Service).

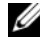

**REMARQUE** : pour les communications réseau, les adresses IP du serveur doivent être configurées pour utiliser le même sous-réseau IP que les ports de gestion et iSCSI de la matrice de stockage.

#### Si vous utilisez un serveur DHCP

- Dans le Panneau de configuration, sélectionnez Connexions réseau ou 1 Centre réseau et partage puis cliquez sur Gérer les connexions réseau.
- 2 Effectuez un clic droit sur la connexion réseau à configurer, puis sélectionnez **Propriétés**.
- 3 Dans l'onglet Général (pour une connexion locale) ou Réseau (pour toutes les autres connexions), cliquez sur **Protocole Internet** (TCP/IP), puis sur Propriétés.
- 4 Sélectionnez Obtenir une adresse IP automatiquement, puis cliquez sur OK

#### Si vous utilisez l'adressage IP statique

- 1 Dans le Panneau de configuration, sélectionnez Connexions réseau ou Centre réseau et partage puis cliquez sur Gérer les connexions réseau.
- 2 Effectuez un clic droit sur la connexion réseau à configurer, puis sélectionnez **Propriétés**.
- 3 Dans l'onglet Général (pour une connexion locale) ou Réseau (pour toutes les autres connexions), cliquez sur Protocole Internet (TCP/IP), puis sur Propriétés.
- **4** Sélectionnez **Utiliser l'adresse IP suivante** et entrez l'adresse IP, le masque de sous-réseau et les adresses de passerelle par défaut.

### Si vous utilisez un serveur DNS

- 1 Dans le Panneau de configuration, sélectionnez Connexions réseau ou Centre réseau et partage puis cliquez sur Gérer les connexions réseau.
- Effectuez un clic droit sur la connexion réseau à configurer, puis sélectionnez Propriétés.
- 3 Dans l'onglet Général (pour une connexion locale) ou Réseau (pour toutes les autres connexions), cliquez sur Protocole Internet (TCP/IP), puis sur Propriétés.
- 4 Sélectionnez Obtenir une adresse de serveur DNS automatiquement ou entrez les adresses IP des serveurs DNS préféré et auxiliaire, puis cliquez sur OK.

#### Si vous utilisez un serveur WINS

- **REMARQUE :** si vous allouez des adresses IP de serveur WINS depuis un serveur DHCP, il n'est pas nécessaire d'ajouter les adresses du serveur WINS.
  - 1 Dans le Panneau de configuration, sélectionnez Connexions réseau.
  - 2 Effectuez un clic droit sur la connexion réseau à configurer, puis sélectionnez **Propriétés**.
  - 3 Dans l'onglet Général (pour une connexion locale) ou Réseau (pour toutes les autres connexions), cliquez sur Protocole Internet (TCP/IP), puis sur Propriétés.
  - 4 Sélectionnez Avancé→ l'onglet WINS et cliquez sur Ajouter.

- **5** Dans la fenêtre **TCP/IP WINS**, entrez l'adresse IP du serveur WINS, puis cliquez sur Ajouter.
- 6 Pour activer le fichier Lmhosts pour qu'il résolve les noms NetBIOS, sélectionnez Activer la recherche LMHOSTS.
- Pour accéder au fichier à importer dans le fichier Lmhosts, sélectionnez 7 Importer LMHOSTS, puis le fichier dans la boîte de dialogue Ouvrir.
- Activez ou désactivez NetBIOS sur TCP/IP 8

Sur un serveur exécutant la version minimale (Core) de Windows Server 2008, configurez les ports iSCSI sur le serveur hôte avec la commande netsh interface

### Configuration d'un système hôte sous Linux

Pour configurer un réseau hôte sous Linux, vous devez définir l'adresse IP et le masque de réseau de chaque port iSCSI connecté à la matrice de stockage. Les étapes à effectuer varient selon que vous configurez TCP/IP à l'aide de DHCP (Dynamic Host Configuration Protocol) ou d'une adresse IP statique.

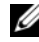

**REMARQUE** : pour les communications réseau, les adresses IP du serveur doivent être configurées pour utiliser le même sous-réseau IP que les ports de gestion et iSCSI de la matrice de stockage.

### Utilisation de DHCP

Si vous utilisez DHCP (utilisateurs racine uniquement) :

Modifiez le fichier /etc/sysconfig/network : 1

NETWORKING=yes (oui) HOSTNAME= monordinateur.masociété.com

2 Modifiez le fichier de configuration pour la connexion que vous souhaitez configurer, en utilisant

/etc/sysconfig/network-scripts/ifcfg-ethX (pour Red Hat Enterprise Linux) ou /etc/sysconfig/network/ifcfg-eth-id-XX:XX:XX:XX:XX (pour SUSE Enterprise Linux).

BOOTPROTO=dhcp

Vérifiez également qu'une adresse IP et un masque réseau ne sont pas définis.

3 Redémarrez les services réseau à l'aide de la commande suivante : /etc/init.d/network restart

### À l'aide d'une adresse IP statique

Si vous utilisez une adresse IP statique (utilisateurs racine uniquement) :

1 Modifiez le fichier /etc/sysconfig/network comme ceci :

```
NETWORKING=yes (oui) HOSTNAME=
monordinateur.masociété.com GATEWAY=255.255.255.0
```

2 Modifiez le fichier de configuration pour la connexion que vous souhaitez configurer, en utilisant

```
/etc/sysconfig/network-scripts/ifcfg-ethX (pour Red Hat Enterprise Linux) ou /etc/sysconfig/network/ifcfg-eth-id-XX:XX:XX:XX (pour SUSE Enterprise Linux).
```

```
BOOTPROTO=static BROADCAST=192.168.1.255 IPADDR=
192.168.1.100 NETMASK=255.255.255.0 NETWORK=
192.168.1.0 ONBOOT=yes (oui) TYPE=Ethernet
```

HWADDR=XX:XX:XX:XX:XX GATEWAY=192.168.1.1

**3** Redémarrez les services réseau à l'aide de la commande suivante :

/etc/init.d/network restart

# 5

### Désinstallation du logiciel MD Storage

### Désinstallation du logiciel MD Storage du système Windows

Utilisez la fonction **Modifier/Supprimer un programme** pour désinstaller le logiciel Dell PowerVault MDSS (Modular Disk Storage Software) des systèmes d'exploitation Microsoft Windows autres que Microsoft Windows Server 2008 :

- 1 Dans le Panneau de configuration, double-cliquez sur Ajout/Suppression de programmes.
- 2 Sélectionnez le logiciel Dell MD36 xxi dans la liste des programmes.
- 3 Cliquez sur Changer/Supprimer.

La fenêtre Désinstallation complète s'affiche.

- 4 Suivez les instructions qui s'affichent à l'écran.
- 5 Cliquez sur Oui pour redémarrer le système, puis sur Terminé.

Utilisez la procédure suivante pour désinstaller le logiciel Modular Disk Storage des versions GUI de *Windows Server* 2008 :

- 1 Dans le Panneau de configuration, double-cliquez sur Programmes et fonctions.
- 2 Sélectionnez le logiciel MD Storage dans la liste des programmes.
- **3** Cliquez sur Désinstaller/Changer.

La fenêtre Désinstallation complète s'affiche.

- 4 Suivez les instructions qui s'affichent à l'écran.
- 5 Cliquez sur Oui pour redémarrer le système, puis sur Terminé.

Utilisez la procédure suivante pour désinstaller le logiciel Modular Disk Storage des versions noyaux Windows Server 2008

- 1 Naviguez jusqu'au répertoire \Program files\Dell\MD Storage Software\Uninstall Dell 36xx Storage Software (\Fichiers de programme\Dell\MD Storage Software\Désinstaller le logiciel de stockage Dell 36xx).
- **REMARQUE :** par défaut, MD Storage Manager est installé dans le répertoire \Program Files\Dell\MD Storage Software (Fichiers de programme\Dell\MD Storage Manager). Si vous avez utilisé un autre répertoire d'installation, accédez à ce dernier avant de lancer la désinstallation.
  - 2 Dans le répertoire d'installation, tapez la commande suivante et appuyez sur <Entrée> :

Uninstall Dell MD Storage Software (Désinstaller le logiciel Dell MD Storage)

- **3** Dans la fenêtre **Désinstaller**, cliquez sur **Suivant** et suivez les instructions affichées.
- 4 Cliquez sur Oui pour redémarrer le système, puis sur Terminé.

### Désinstallation du logiciel MD Storage du système Linux

1 Par défaut, MD Storage Manager est installé dans le répertoire /opt/dell/mdstoragemanager.

Si vous avez utilisé un autre répertoire d'installation, accédez à ce dernier avant de lancer la désinstallation.

 À partir du répertoire d'installation, ouvrez le répertoire Uninstall Dell MD Storage Software et exécutez le fichier Uninstall Dell MD Storage Software.exe.

La fenêtre **Désinstaller** reste affichée pendant la procédure de désinstallation. Au terme de l'opération, la fenêtre **Désinstallation terminée** s'affiche.

3 Cliquez sur Done (Terminé).

### **Obtention d'aide**

### Identification du numéro de service

Votre système est identifié par un code de service express et un numéro de service uniques. Le code de service express et le numéro de service se trouvent à l'avant du système. Pour les consulter, tirez sur la plaquette d'information. Dell utilise ces informations pour acheminer les appels de support au technicien qui convient.

### **Contacter Dell**

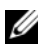

**REMARQUE** : Dell propose plusieurs options de maintenance et d'assistance technique en ligne et par téléphone. Si vous ne disposez pas d'une connexion Internet active, vous pouvez utiliser les coordonnées figurant sur votre preuve d'achat, votre bordereau de marchandises, votre facture ou encore dans le catalogue de produits Dell. Leur disponibilité variant d'un pays à l'autre, il est possible que certains services ne soient pas proposés dans votre région.

Pour contacter Dell pour des questions ayant trait aux ventes, au support technique ou au service client :

- **1** Rendez-vous sur le site **dell.com/contactdell**.
- 2 Sélectionnez votre pays ou votre région dans la carte mondiale interactive.

Les pays correspondant à la région sélectionnée s'affichent lorsque vous sélectionnez une région.

- **3** Sélectionnez la langue appropriée sous le pays de votre choix.
- 4 Sélectionnez votre secteur d'activité.

La page de support principale correspondant au secteur d'activité sélectionné s'affiche.

**5** Sélectionnez l'option répondant à vos exigences.

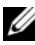

**REMARQUE** : si vous avez acheté un système Dell, vous devrez peut-être saisir le numéro de service.

### Vos commentaires sur la documentation

Si vous avez des commentaires relatifs à ce document, écrivez à **documentation\_feedback@dell.com**. Vous pouvez également cliquer sur le lien **Commentaires** dans l'une des pages de documentation Dell, remplir le formulaire, puis cliquer sur **Submit** (Soumettre/Envoyer) pour envoyer vos commentaires.

A

### Annexe—Configuration manuelle d'iSCSI

Les sections suivantes contiennent des instructions détaillées concernant la configuration d'iSCSI sur la matrice de stockage. Cependant, avant de commencer, il est important de bien comprendre dans quelle partie de l'environnement serveur hôte/matrice de stockage chacune de ces étapes doit être exécutée.

Le Tableau A-1 ci-dessous présente chaque étape de la configuration d'iSCSI et indique le contexte dans lequel chacune doit être effectuée.

| Étape effectuée sur le serveur hôte à l'aide<br>de l'initiateur iSCSI Microsoft ou Linux : | Étape effectuée sur la matrice de stockage<br>à l'aide du logiciel MD Storage Manager :                                                            |
|--------------------------------------------------------------------------------------------|----------------------------------------------------------------------------------------------------|
|                                                                                            | 1 Détection de la matrice de stockage                                                                                                    |
|                                                                                            | <b>2</b> Configurez les ports iSCSI de la matrice de stockage.                                                                                     |
| <b>3</b> Détection des cibles à partir de l'initiateur iSCSI                               |                                                                                                    |
|                                                                                            | 4 Définition des paramètres d'accès aux<br>systèmes hôtes.                                                                                         |
|                                                                                            | <b>5</b> Configuration de l'authentification<br>CHAP (Challenge Handshake<br>Authentication Protocol ) sur la matrice<br>de stockage (facultatif). |
| <b>6</b> Configuration de l'authentification<br>CHAP sur le serveur hôte (facultatif)      |                                                                                                    |
| 7 Connexion à la matrice de stockage à partir du serveur hôte                              |                                                                                                    |
|                                                                                            | 8 Configuration de la gestion intrabande (facultatif)                                                                                              |

#### Tableau A-1. Serveur hôte et Matrice de stockage

### Etape 1 : découverte de la matrice de stockage (gestion hors bande uniquement)

### Paramètres par défaut des ports de gestion IPV4

Par défaut, les ports de gestion de la matrice de stockage sont définis sur le protocole DHCP (Dynamic Host Configuration). Si les contrôleurs de la matrice de stockage ne parviennent pas à obtenir une configuration IP à partir d'un serveur DHCP, le délai expire après environ 3 minutes et une adresse IP statique par défaut est utilisée. La configuration IP par défaut est la suivante :

Contrôleur 0: IP: 192.168.128.101 Masque de sousréseau: 255.255.255.0

Contrôleur 1: IP: 192.168.128.102 Masque de sousréseau: 255.255.255.0

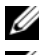

**REMARQUE** : aucune passerelle par défaut n'est définie.

**REMARQUE** : si DHCP n'est pas utilisé, la configuration initiale de la station de gestion doit être effectuée sur le même sous-réseau physique que la matrice de stockage. En outre, pendant la configuration initiale, au moins une carte réseau doit être configurée sur le même sous-réseau IP que le port de gestion par défaut de la matrice de stockage (192.168.128.101 ou 192.168.128.102). Une fois la configuration initiale terminée (ports de gestion sont configurés à l'aide du logiciel MDSM), l'adresse IP de la station de gestion peut être redéfinie de manière à rétablir les paramètres antérieurs.

### Paramètres par défaut des ports de gestion IPV6

Par défaut, les ports de gestion de la matrice de stockage sont activés pour une configuration auto sans état IPv6. Les ports sont configurés automatiquement de manière à répondre à leur adresse locale de liaison et à une adresse routable si un routeur IPV6 configuré se trouve sur le réseau. Pour connaître les adresses locales de liaison du port de gestion, voir l'étiquette MAC du port de gestion situé sur le contrôleur. Par exemple :

- 1 Si l'adresse MAC est 00:08:74:AA:BB:CC, l'adresse locale de liaison commence par FE80::02.
- 2 Ajoutez le deuxième et troisième octets de l'adresse MAC 8:74 au préfixe FE80::0208:744.
- **3** Ajoutez FF:FE pour obtenir FE80::0200:08FF:FE.

**4** Enfin, ajoutez les trois derniers octets de l'adresse MAC FE80::0200:08FF:FEAA:BBCC.

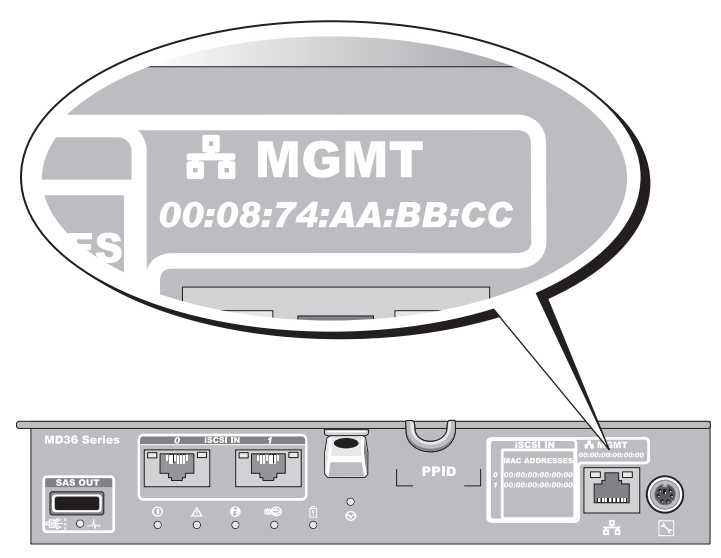

**REMARQUE :** cette procédure s'applique uniquement à la gestion hors bande. Si vous choisissez de définir la gestion intrabande, vous devez effectuer cette étape, puis vous reporter à l'« Étape 8 : (Facultatif) Configuration de la gestion intrabande », à la page 75.

La matrice de stockage peut être découverte automatiquement ou manuellement. Sélectionnez automatiquement ou manuellement, puis effectuez la procédure suivante.

#### Détection automatique de la matrice de stockage

- Lancez MDSM (MD Storage Manager Gestionnaire de stockage MD). Si la matrice est la première que vous configurez, la fenêtre Ajouter une nouvelle matrice de stockage s'affiche.
- 2 Sélectionnez Automatique, puis cliquez sur OK.

le processus de découverte peut prendre plusieurs minutes. Si vous fermez la fenêtre affichant l'état de la découverte avant la fin du processus de découverte, celui-ci est annulé.

Une fois la découverte terminée, un écran de confirmation apparaît.

3 Cliquez sur Fermer pour fermer l'écran.

#### Découverte manuelle de la matrice de stockage

1 Lancez MDSM.

Si la matrice est la première que vous configurez, la fenêtre Ajouter une nouvelle matrice de stockage s'affiche.

- 2 Sélectionnez Manuel, puis cliquez sur OK.
- **3** Sélectionnez **Gestion hors bande**, puis saisissez les noms d'hôte ou les adresses IP correspondant au contrôleur iSCSI de la matrice de stockage.
- 4 Cliquez sur Ajouter.

La gestion hors bande est maintenant configurée correctement.

Une fois la découverte terminée, un écran de confirmation apparaît.

**5** Cliquez sur **Fermer** pour fermer l'écran.

### Configuration de la matrice de stockage

- 1 Une fois la découverte terminée, le nom de la première matrice de stockage découverte s'affiche sous l'onglet **Récapitulatif** de MDSM.
- 2 Le nom par défaut de cette matrice de stockage est Sans nom. Si un autre nom apparaît, cliquez sur la flèche vers le bas en regard de celui-ci, puis sélectionnez Sans nom dans la liste déroulante.
- **3** Cliquez sur l'option **Tâches de configuration initiales** pour afficher les liens vers les autres tâches à effectuer après l'installation. Pour en savoir plus sur chaque tâche, voir le *Guide d'utilisation*. Exécutez ces tâches dans l'ordre indiqué dans le Tableau A-2.
- **REMARQUE :** avant de configurer la matrice de stockage, observez les icônes d'état figurant dans l'onglet **Récapitulatif** pour vérifier que les boîtiers installés dans la matrice de stockage sont bien en état Optimal. Pour en savoir plus sur les icônes d'état, voir le *Manuel du propriétaire* à l'adresse **dell.com/support/manuals**.

| Tâche                                                                                                    | Objectif                                                                                                    |
|----------------------------------------------------------------------------------------------------|----------------------------------------------------------------------------------------------------|
| Renommer la matrice de stockage                                                                                             | Définir un nom plus explicite que celui attribué par le logiciel, qui est <i>Sans nom</i> .                                                                                                    |
| Définir un mot de passe pour la matrice de stockage.                                                                        | Limiter les accès non autorisés. MDSM peut<br>vous demander un mot de passe avant la<br>modification de la configuration ou la<br>réalisation d'une opération destructrice.                                                                                                    |
| Configurer les notifications d'alerte.<br>Configurer les alertes par<br>message électronique<br>Configurer les alertes SNMP | Notifier des personnes (par message<br>électronique) et/ou des consoles de gestion<br>d'entreprise de stockage, telles que<br>Dell Management Console, (par SNMP)<br>lorsqu'un composant de matrice de stockage se<br>dégrade ou tombe en panne ou qu'une condition<br>environnementale défavorable se produit. |
| Configurer une matrice de stockage                                                                                          | Créer des disques virtuels et les adresser à des hôtes.                                                                                                    |

Tableau A-2. Boîte de dialogue des tâches de configuration initiale

### Étape 2 : Configuration des ports iSCSI sur la matrice de stockage

Par défaut, les ports iSCSI de la matrice de stockage sont définis sur les paramètres IPv4 suivants :

Controller 0, Port 0: IP: 192.168.130.101 Subnet Mask: 255.255.255.0 Port: 3260 Controller 0, Port 0: IP: 192.168.132.101 Subnet Mask: 255.255.255.0 Port: 3260 Controller 0, Port 0: IP: 192.168.133.101 Subnet Mask: 255.255.255.0 Port: 3260 Controller 0, Port 0: IP: 192.168.130.102 Subnet Mask: 255.255.255.0 Port: 3260 Controller 0, Port 0: IP: 192.168.133.101 Subnet Mask: 255.255.255.0 Port: 3260 Controller 0, Port 0: IP: 192.168.131.102 Subnet Mask: 255.255.255.0 Port: 3260

Controller 0, Port 0: IP: 192.168.132.102 Subnet Mask: 255.255.255.0 Port: 3260

Controller 0, Port 0: IP: 192.168.133.102 Subnet Mask: 255.255.255.0 Port: 3260

**REMARQUE :** aucune passerelle par défaut n'est définie.

Pour configurer les ports iSCSI de la matrice de stockage :

- Dans MDSM sélectionnez l'onglet Configuration dans la fenêtre AMW. 1
- 2 Cliquez sur Configurer les ports de gestion Ethernet, puis sélectionnez Configurer les ports d'hôte iSCSI.
- **3** Configurez les ports iSCSI de la matrice de stockage.

**REMARQUE :** même si DHCP est pris en charge, l'utilisation d'adresses IPv4 statiques est conseillée.

Les paramètres suivants sont disponibles (selon la configuration) en cliquant sur le bouton Avancé :

- Prise en charge de VLAN : un VLAN est un réseau composé de différents systèmes se comportant comme s'ils étaient reliés aux mêmes segments d'un réseau local (LAN) et pris en charge par les mêmes commutateurs et routeurs. Un périphérique configuré en VLAN peut être déplacé vers un autre endroit sans qu'il soit nécessaire de le reconfigurer. Pour utiliser un VLAN sur la matrice de stockage, demandez l'ID du VLAN à votre administrateur réseau.
- Priorité Ethernet : ce paramètre permet de définir les priorités d'accès au réseau.
- ٠ Port d'écoute TCP : le numéro de port sur la matrice de stockage détecte des connexions iSCSI depuis des initiateurs iSCSI de serveur hôte.

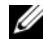

**REMARQUE** : le port d'écoute TCP correspondant au serveur iSNS est le numéro de port utilisé par le contrôleur de la matrice de stockage pour se connecter à un serveur iSNS. Cette configuration permet au serveur iSNS d'enregistrer la cible iSCSI et les portails de la matrice de stockage pour que les initiateurs du serveur hôte puissent les identifier.

- Trames étendues : des trames étendues Ethernet sont créées lorsque la taille des unités maximales de transmission (MTU) est supérieure à 1 500 octets par trame. Ce paramètre peut être défini port par port.
- 4 Pour autoriser les réponses PING ICMP pour tous les ports, sélectionnez Activer les réponses au Ping ICMP.
- **5** Cliquez sur **OK** lorsque tous les ports iSCSI de la matrice de stockage sont configurés.
- 6 Testez la connexion en lançant une commande ping vers chaque port iSCSI de la matrice de stockage.

### Étape 3 : Détection des cibles à partir de l'initiateur iSCSI

Cette étape permet au serveur hôte d'identifier les ports iSCSI de la matrice de stockage. Dans les sections suivantes, sélectionnez la procédure correspondant à votre système d'exploitation (Windows ou Linux).

Si vous utilisez la version GUI?de *Microsoft Windows Server* 2003 ou *Windows Server* 2008 :

- 1 Cliquez sur Démarrer→ Programmes→ Initiateur iSCSI de Microsoft ou sur Démarrer→ Tous les programmes→ Outils d'administration→ Initiateur iSCSI.
- 2 Cliquez sur l'onglet Découverte.
- **3** Sous **Portails cible**, cliquez sur **Ajouter**, puis entrez l'adresse IP ou le nom DNS du port iSCSI de la matrice de stockage.
- **4** Si la matrice de stockage iSCSI utilise un port TCP personnalisé, modifiez le numéro indiqué dans le champ **Port**. La valeur par défaut est 3260.
- 5 Cliquez sur Avancé et définissez les valeurs suivantes dans l'onglet Général :
  - Adaptateur local : doit être défini sur l'Initiateur iSCSI?de Microsoft.
  - IP source : l'adresse IP source de l'hôte avec lequel vous souhaitez vous connecter.
  - Résumé des données et Résumé d'en-tête : vous pouvez facultativement indiquer qu'un résumé des données ou de l'en-tête doit être compilé lors de la transmission pour aider au dépannage.

Informations d'ouverture de session CHAP : laissez cette option non sélectionnée et ne saisissez pas d'information CHAP à ce stade, sauf si vous ajoutez la matrice de stockage à un réseau de stockage SAN sur lequel l'authentification CHAP cible est déjà configurée.

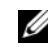

**REMARQUE :** IPSec n'est pas pris en charge.

6 Cliquez sur OK pour quitter le menu Avancé, puis de nouveau sur OK pour fermer l'écran Ajouter des portails cible.

- 7 Pour fermer l'onglet Découverte, cliquez sur OK.
- Si vous envisagez de configurer l'authentification CHAP, ne lancez pas la ٠ découverte sur plus d'un port iSCSI à ce stade. Passez à l'« Étape 4 : Définition des paramètres d'accès des systèmes hôtes », à la page 62.
- Si vous n'envisagez pas de configurer l'authentification CHAP, répétez la procédure de l'étape 1 à l'étape 6 pour tous les ports iSCSI de la matrice de stockage.

Si vous utilisez la version minimale (Core) de Windows Server 2008 :

1 Configurez le service Initiateur iSCSI pour qu'il démarre automatiquement :

sc \\<server name> config msiscsi start=auto

- 2 Démarrez le service iSCSI: sc start msiscsi
- **3** Ajoutez un portail cible :

```
iscsicli QAddTargetPortal
<IP address of iSCSI port on storage array>
```

Si vous utilisez Red Hat Enterprise Linux 5, Red Hat Enterprise Linux 6, SUSE Linux Enterprise Server 10, ou SUSE Linux Enterprise Server 11 :

Pour configurer l'initiateur iSCSI pour Red Hat Enterprise Linux version 5 et SUSE Linux Enterprise Server 10 avec SP1, yous devez modifier le fichier /etc/iscsi/iscsid.conf, qui est installé par défaut avec le logiciel MD Storage Manager. Vous pouvez modifier le fichier directement ou le remplacer par un modèle de fichier inclus sur le support de ressource PowerVault de série MD3600i.

Pour utiliser le fichier modèle inclus sur le support :

- 1 Copiez le fichier par défaut /etc/iscsi/iscsid.conf en l'enregistrant sur un répertoire différent de votre choix.
- 2 Modifiez les entrées suivantes dans le fichier /etc/iscsi/iscsid.conf :
  - **a** Vérifiez que la ligne node.startup = manual est désactivée, sinon modifiez-la.
  - b Vérifiez que la ligne node.startup = automatic est activée, sinon modifiez-la. Ceci active le démarrage automatique du service lors de l'amorçage.
  - c Vérifiez que la valeur de temporisation suivante est bien 30 : node.session.timeo.replacement\_timeout = 30
  - d Enregistrez et fermez le fichier /etc/iscsi/iscsid.conf.
- 3 À partir de la console, redémarrez le service iSCSI avec la commande suivante : service iscsi start
- **4** Vérifiez que le service iSCSI fonctionne dès l'amorçage du système. Pour ce faire, exécutez la commande suivante à partir de la console :

chkconfig iscsi on

**5** Pour afficher les cibles iSCSI disponibles à l'adresse IP indiquée, utilisez la commande suivante :

```
iscsiadm -m discovery -t st -p
<IP_address_of_iSCSI_port>
```

6 Après la découverte de cible, utilisez la commande suivante pour vous connecter manuellement : iscsiadm -m node -l

L'ouverture de session s'effectuera automatiquement au démarrage, si le démarrage automatique est activé.

7 Fermez manuellement la session à l'aide de la commande suivante :

```
iscsiadm -m node -T <initiator_username> -p
<target_ip> -u
```

# Étape 4 : Définition des paramètres d'accès des systèmes hôtes

Cette étape permet d'indiquer les serveurs hôtes qui accèdent aux disques virtuels de la matrice de stockage. Elle doit être effectuée avant l'adressage des disques virtuels avec les serveurs hôtes, ou chaque fois que vous connectez de nouveaux serveurs hôtes à la matrice de stockage.

- 1 Lancez MDSM.
- 2 Ouvrez la fenêtre AMW et cliquez sur Définir les hôtes manuellement.
- 3 À l'invite Saisir le nom d'hôte, saisissez le serveur hôte pour l'adressage de disque virtuel.

Ce nom peut être choisi arbitrairement ; vous ne devez pas obligatoirement utiliser un nom identifiant le serveur hôte auprès du réseau.

- 4 Sélectionnez une méthode d'ajout de l'identificateur du port hôte.
- 5 Sélectionnez le type d'hôte.
- 6 Choisissez si le serveur hôte doit faire partie d'un groupe de serveurs hôtes partageant l'accès aux mêmes disques virtuels que les autres serveurs hôtes. Sélectionnez **Oui** uniquement si l'hôte fait partie d'un cluster Microsoft.
- 7 Cliquez sur Suivant.
- 8 Spécifiez si l'hôte doit faire partie d'un groupe d'hôtes, puis cliquez sur Terminer.

### Fonctionnement de l'authentification CHAP

#### Que signifie CHAP ?

CHAP (Challenge Handshake Authentication Protocol) est une méthode d'authentification iSCSI facultative par laquelle la matrice de stockage (cible) authentifie les initiateurs iSCSI du serveur hôte. Deux types de protocoles CHAP sont pris en charge

- CHAP cible
- CHAP mutuel

### CHAP cible

Lors de l'authentification CHAP unidirectionnelle (cible), la matrice de stockage utilise une clé secrète CHAP pour authentifier toutes les demandes d'accès émises par les initiateurs iSCSI du serveur hôte. Pour configurer ce type d'authentification, vous devez saisir une clé secrète CHAP sur la matrice de stockage, puis configurer chaque initiateur iSCSI du serveur hôte pour qu'il envoie cette clé secrète chaque fois qu'il tente d'accéder à la matrice de stockage.

### CHAP mutuel

En plus du CHAP cible, vous pouvez configurer le protocole CHAP de sorte que la matrice de stockage et l'initiateur iSCSI s'authentifient réciproquement. Pour utiliser l'authentification CHAP mutuelle, vous devez configurer l'initiateur iSCSI en définissant une clé secrète CHAP que la matrice de stockage doit envoyer au serveur hôte pour établir une connexion. Au cours de ce processus d'authentification mutuelle, la connexion n'est autorisée que si les informations renvoyées à la fois par le serveur hôte et par la matrice de stockage sont validées par l'autre partie.

L'utilisation de l'authentification CHAP est facultative ; vous ne devez pas obligatoirement faire appel à ce protocole pour utiliser les fonctions iSCSI. Cependant, si l'authentification CHAP n'est pas configurée, tout serveur hôte connecté au même réseau IP que la matrice de stockage peut lire et écrire sur cette dernière.

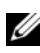

**REMARQUE** : vous devez configurer l'authentification CHAP sur la matrice de stockage (en utilisant MDSM) et sur le serveur hôte (en utilisant l'initiateur iSCSI) avant de préparer les disgues virtuels à recevoir des données. Si vous préparez les disgues à la réception de données avant de configurer l'authentification CHAP, vous perdrez toute visibilité sur ces disgues une fois l'authentification CHAP configurée.

### Définition des types d'authentification CHAP

Pour un récapitulatif des différences entre les authentifications CHAP unidirectionnelle et mutuelle, voir le Tableau A-3.

| Type<br>d'authentification<br>CHAP | Description                                                                                                    |
|------------------------------------|----------------------------------------------------------------------------------------------------|
| CHAP cible                         | Définit des comptes que les initiateurs iSCSI utilisent pour se<br>connecter à la matrice de stockage cible. La matrice de stockage<br>cible authentifie alors les initiateurs iSCSI.                                                                     |
| CHAP mutuel                        | Appliquée en plus de l'authentification CHAP cible,<br>l'authentification CHAP mutuelle définit un compte qui est<br>utilisé par une matrice de stockage cible pour se connecter à un<br>initiateur iSCSI. L'initiateur iSCSI authentifie alors la cible. |

Tableau A-3. Définition des types d'authentification CHAP

### Étape 5 : Configuration de l'authentification CHAP sur la matrice de stockage (en option)

Si vous configurez l'authentification CHAP (qu'elle soit uniquement cible ou cible et mutuelle), vous devez effectuer cette étape ainsi que l'« Etape 5 : Configuration de l'authentification CHAP sur la matrice de stockage (en option) », à la page 64.

Si vous ne souhaitez pas configurer une authentification CHAP, ignorez ces étapes et passez directement à l'« Étape 7 : Connexion à la matrice de stockage cible à partir du serveur hôte », à la page 71.

**REMARQUE** : si vous optez pour une authentification CHAP mutuelle, vous devez d'abord configurer une authentification CHAP cible.

Dans une configuration iSCSI, le terme cible désigne toujours la matrice de stockage.

#### Configuration de l'authentification CHAP cible sur la matrice de stockage

Dans MDSM, cliquez sur l'onglet iSCSI, puis sur Modifier 1 l'authentification de la cible.

Sélectionnez l'un des paramètres CHAP décrits dans le Tableau A-4.

- 2 Pour définir une clé secrète CHAP, sélectionnez CHAP, puis Secret CHAP
- 3 Saisissez la Clé secrète CHAP (ou Générer une clé secrète aléatoire). Confirmez la clé dans **Confirmer la clé secrète CHAP** puis cliquez sur OK.

Bien que la matrice de stockage accepte de 12 à 57 caractères, la longueur maximale de la clé secrète CHAP admise par un grand nombre d'initiateurs n'est que de 16 caractères (128 bits).

**REMARQUE :** une Clé secrète CHAP ne peut pas être récupérée après avoir été saisie. Notez la clé secrète à un endroit où vous pourrez la retrouver ultérieurement. Si l'option Generate Random Secret (Générer une clé secrète aléatoire) est utilisée, copiez et collez la clé secrète dans un fichier texte pour pouvoir vous v référer ultérieurement. La même clé secrète CHAP sera utilisée pour authentifier tout nouveau serveur hôte que vous ajouterez à la matrice de stockage. Si vous oubliez cette Clé secrète, vous devez déconnecter tous les systèmes hôtes reliés à la matrice de stockage et recommencer la procédure décrite dans ce chapitre pour les ajouter à nouveau.

4 Cliquez sur OK.

| Option                            | Description                                                                                                    |
|-----------------------------------|----------------------------------------------------------------------------------------------------|
| None (Aucune)                     | Ceci est la sélection par défaut. Si None est la seule option<br>disponible, la baie de stockage autorise l'initiateur iSCSI à se<br>connecter sans fournir d'authentification CHAP. |
| None and CHAP<br>(Aucune et CHAP) | La matrice de stockage autorise l'initiateur iSCSI à se connecter avec ou sans authentification CHAP.                                                                                |
| СНАР                              | Si l'option CHAP est sélectionnée, mais pas l'option Aucune,<br>la matrice de stockage demande une authentification CHAP<br>avant d'autoriser l'accès.                               |

#### Tableau A-4. Paramètres CHAP

#### Configuration de l'authentification CHAP mutuelle sur la baie de stockage

Une clé secrète d'initiateur unique doit correspondre à chaque serveur hôte qui se connecte à la matrice de stockage. En outre, cette clé doit être différente de la Clé secrète CHAP de la cible.

Modifiez les paramètres d'authentification d'initiateur dans la fenêtre **Change Target Authentication** (Modifier l'authentification cible). Utilisez les options suivantes pour modifier les paramètres :

- Aucune : sélectionnez Aucune si vous ne permettez aucune authentification d'initiateur. Si vous sélectionnez cette option, la cible est accessible par n'importe quel initiateur. Utilisez cette option si vous n'avez pas besoin de sécuriser vos données. Cependant, vous pouvez sélectionner à la fois Aucune et CHAP.
- CHAP : sélectionnez CHAP si vous souhaitez activer un initiateur qui tente d'accéder à la cible à authentifier en utilisant CHAP. Définissez la clé secrète CHAP uniquement si vous souhaitez utiliser l'authentification CHAP mutuelle. Si vous sélectionnez CHAP et qu'aucune clé secrète cible CHAP n'est définie, un message d'erreur apparaît. Cliquez sur CHAP Secret (Clé secrète CHAP) pour afficher les fenêtres Enter CHAP Secret (Saisissez la clé secrète CHAP). Utilisez cette fenêtre pour définir les clés secrètes CHAP.

**REMARQUE :** pour supprimer une Clé secrète CHAP, vous devez supprimer l'initiateur hôte et l'ajouter à nouveau.

# Étape 6 : Configuration de l'authentification CHAP sur le serveur hôte (en option)

Si vous avez configuré l'authentification CHAP au cours de l'« Étape 5 : Configuration de l'authentification CHAP sur la matrice de stockage (en option) », à la page 64, suivez la procédure ci-dessous. Sinon, passez directement à l'« Étape 7 : Connexion à la matrice de stockage cible à partir du serveur hôte », à la page 71.

Dans les étapes suivantes, effectuez la procédure correspondant à votre système d'exploitation (Windows ou Linux).

Si vous utilisez la version GUI de Windows Server 2008 :

1 Cliquez sur Démarrer→ Programmes→ Initiateur iSCSI de Microsoft ou sur Démarrer→ Tous les programmes→ Outils d'administration→ Initiateur iSCSI.

- 2 Si vous n'utilisez pas l'authentification CHAP mutuelle, passez à l'étape 4.
- 3 Si vous utilisez l'authentification CHAP mutuelle, cliquez sur l'onglet Général et sélectionnez Clé secrète. Dans le champ Entrez un secret sécurisé, saisissez la clé secrète CHAP mutuelle que vous avez saisie pour la matrice de stockage.
- 4 Cliquez sur l'onglet Découverte.
- 5 Sous Portails cible, sélectionnez l'adresse IP du port iSCSI de la matrice de stockage, puis cliquez sur Supprimer.

Le port iSCSI configuré sur la matrice de stockage pendant la découverte des cibles disparaît.

- 6 Sous Portails cible, cliquez sur Ajouter, puis entrez à nouveau l'adresse IP ou le nom DNS du port iSCSI de la matrice de stockage (précédemment supprimé).
- 7 Cliquez sur Avancé et définissez les valeurs suivantes dans l'onglet Général :
  - Adaptateur local : devrait toujours être Initiateur iSCSI de Microsoft.
  - IP source : l'adresse IP source de l'hôte avec lequel vous souhaitez vous connecter.
  - Résumé des données et Résumé d'en-tête : vous pouvez • facultativement indiquer qu'un résumé des données ou de l'en-tête doit être compilé lors de la transmission pour aider au dépannage.
  - Informations d'ouverture de session CHAP : entrez le nom d'utilisateur correspondant à l'authentification CHAP cible, ainsi que la clé secrète que vous avez saisie pour le serveur hôte sur la matrice de stockage.
  - Effectuer l'authentification mutuelle : si l'authentification mutuelle CHAP est configurée, sélectionnez cette option.

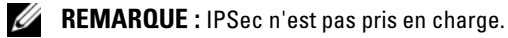

8 Cliquez sur OK.

Si vous nécessitez le basculement de la session de détection, répétez l'étape 5 et l'étape 6 (de cette procédure) pour tous les ports iSCSI de la matrice de stockage. Sinon, la configuration d'un seul port par serveur suffit

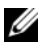

**REMARQUE :** si la connexion échoue, vérifiez que toutes les adresses IP ont été saisies correctement. Des adresses IP incorrectes causent des problèmes de connexion.

Si vous utilisez la version minimale (Core) de Windows Server 2008 :

- 1 Définissez les services d'initiateur iSCSI pour qu'ils démarrent automatiquement (si ce n'est déjà fait) : sc \\<server\_name> config msiscsi start= auto
- 2 Démarrez le service iSCSI (le cas échéant) : sc start msiscsi.
- 3 Si vous n'utilisez pas l'authentification CHAP mutuelle, passez à l'étape 5.
- 4 Saisissez la clé secrète CHAP mutuelle que vous avez saisie pour la matrice de stockage : iscsicli CHAPSecret <secret>
- **5** Supprimez le portail cible que vous avez configuré sur la matrice de stockage pendant la découverte des cibles :

```
iscsicli RemoveTargetPortal <IP_address>
<TCP_listening_port>
```

6 Ajoutez le portail cible avec le type d'authentification CHAP défini :

```
iscsicli QAddTargetPortal
<P_address_of_iSCSI_port_on_storage_array>
[CHAP_username]
```

[CHAP\_password]

où [CHAP\_username] est le nom d'initiateur et [CHAP\_password] est la clé secrète CHAP cible.

Si vous souhaitez autoriser le basculement de la session de découverte, recommencez les étapes de l'étape 5 et de l' (de cette procédure) pour tous les ports iSCSI de la matrice de stockage. Sinon, la configuration d'un seul port par serveur suffit.

Si vous utilisez Red Hat Enterprise Linux 5, Red Hat Enterprise Linux 6, SUSE Linux Enterprise Server 10, ou SUSE Linux Enterprise Server 11 :

1 Pour activer CHAP (en option), vous devez activer la ligne suivante du fichier /etc/iscsi/iscsid.conf :

node.session.auth.authmethod = CHAP

2 Pour définir un nom d'utilisateur et un mot de passe pour l'authentification CHAP afin de permettre à l'initiateur d'authentifier les cibles, modifiez les lignes suivantes comme indiqué ci-dessous :

```
node.session.auth.username =
<nom_utilisateur_initiateur_iscsi>
node.session.auth.password =
<mot_de_passe_initiateur_CHAP>
```

**3** Si vous utilisez une authentification CHAP mutuelle, vous pouvez définir un nom d'utilisateur et un mot de passe afin de permettre à l'initiateur d'authentifier les cibles via le protocole CHAP. Pour ce faire, modifiez les lignes suivantes :

```
node.session.auth.username_in=
<nom_utilisateur_cible_iscsi>
node.session.auth.password_in =
<mot de passe CHAP cible>
```

**4** Pour configurer l'authentification CHAP pour les sessions de découverte, enlevez tout d'abord la mise en commentaire de la ligne suivante :

discovery.sendtargets.auth.authmethod = CHAP

 5 Pour définir un nom d'utilisateur et un mot de passe pour l'authentification CHAP afin de permettre à la ou aux cibles d'authentifier l'initiateur, modifiez les lignes suivantes comme indiqué ci-dessous :

```
discovery.sendtargets.auth.username =
<nom utilisateur initiateur iscsi>
```

```
discovery.sendtargets.auth.password =
<mot_de_passe_initiateur_CHAP>
```

**6** Pour définir un nom d'utilisateur et un mot de passe à utiliser pendant la session de découverte CHAP afin de permettre à l'initiateur d'authentifier la ou les cibles via le protocole d'identification CHAP mutuelle, modifiez les lignes suivantes :

```
discovery.sendtargets.auth.username =
<nom_utilisateur_cible_icsi>
```

```
discovery.sendtargets.auth.password_in =
<mot_de_passe_cible_CHAP>
```

7 La configuration finale dans le fichier /etc/iscsi/iscsid.conf ressemble à ceci : node.session.auth.authmethod = CHAP

```
node.session.auth.username = iqn.2005-
03.com.redhat01.78b1b8cad821
node.session.auth.password = mot_de_passe_1
node.session.auth.username_in= iqn.1984-
05.com.dell:powervault.123456
node.session.auth.password_in = test1234567890
discovery.sendtargets.auth.authmethod = CHAP
discovery.sendtargets.auth.username = iqn.2005-
03.com.redhat01.78b1b8cad821
discovery.sendtargets.auth.password =
mot_de_passe_1
```

```
discovery.sendtargets.auth.username = iqn.1984-
05.com.dell:powervault.123456
```

```
discovery.sendtargets.auth.password_in =
test1234567890
```

Si vous utilisez SUSE Linux Enterprise Server SP3 avec l'interface GUI :

- 1 Sélectionnez Bureau→ YaST→ Initiateur iSCSI.
- 2 Cliquez sur Démarrage du service et sélectionnez À l'amorçage.
- 3 Sélectionnez Cibles découvertes, puis choisissez Découverte.
- 4 Entrez l'adresse IP du port.
- 5 Cliquez sur Suivant.
- 6 Sélectionnez une cible non connectée et cliquez sur Se connecter.

- 7 Sélectionnez une des options :
  - Si vous n'utilisez pas l'authentification CHAP, sélectionnez Pas d'authentification : Passez à l'étape 8. Ou bien.
  - Si vous utilisez l'authentification CHAP pour la connexion, entrez le nom d'utilisateur CHAP et le mot de passe. Pour activer l'authentification CHAP mutuelle, sélectionnez et entrez le nom d'utilisateur approprié et le mot de passe.
- 8 Recommencez l'étape 7 pour chaque cible jusqu'à ce qu'au moins une connexion soit établie pour chaque contrôleur.
- 9 Accédez à Cibles connectées.
- 10 Vérifiez que les cibles sont connectées et affichent l'état vrai.

# Étape 7 : Connexion à la matrice de stockage cible à partir du serveur hôte

Si vous utilisez la version GUI de Windows Server 2008 :

- 1 Cliquez sur Démarrer→ Programmes→ Initiateur iSCSI de Microsoft ou sur Démarrer→ Tous les programmes→ Outils d'administration→ Initiateur iSCSI.
- 2 Cliquez sur l'onglet Cibles.

Si la découverte de cible précédente a réussi, le nom qualifié (iqn) de la matrice de stockage s'affiche sous Cibles.

- 3 Cliquez sur Ouvrir une session.
- 4 Sélectionnez l'option Automatically restore this connection when the system boots (Rétablir automatiquement la connexion au démarrage du système).
- **5** Sélectionnez l'option **Enable multi-path** (Activer la prise en charge de plusieurs chemins d'accès).

- 6 Cliquez sur Avancé et définissez les valeurs suivantes dans l'onglet Général :
  - Adaptateur local : doit être défini sur l'Microsoft iSCSI Initiator.
  - ٠ **IP source** : l'adresse IP source de l'hôte à partir duquel vous souhaitez vous connecter.
  - Portail cible : sélectionnez le port iSCSI du contrôleur de la matrice • de stockage auquel vous souhaitez vous connecter.
  - ٠ Résumé des données et Résumé d'en-tête : vous pouvez facultativement indiquer qu'un résumé des données ou de l'en-tête doit être compilé lors de la transmission pour aider au dépannage.
  - ٠ Informations d'ouverture de session CHAP : si une authentification CHAP est requise, sélectionnez cette option et complétez le champ Secret de la cible.
  - Effectuer l'authentification mutuelle : si l'authentification mutuelle CHAP est configurée, sélectionnez cette option.

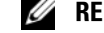

**REMARQUE :** IPSec n'est pas pris en charge.

7 Cliquez sur OK.

Pour que la fonction de basculement soit prise en charge pour les contrôleurs de la matrice de stockage, le serveur hôte doit être connecté au minimum à un port iSCSI de chaque contrôleur. Répétez la procédure de l'étape 3 à l'étape 8 pour chaque port iSCSI de la matrice de stockage que vous souhaitez définir comme étant une cible de basculement. L'adresse de **Portail cible** est différente pour chaque port auquel vous vous êtes connecté.

**REMARQUE :** pour accélérer le débit des E/S vers et depuis les chemins d'accès multiples (MPIO), le serveur hôte doit se connecter aux deux ports iSCSI de chaque contrôleur, idéalement depuis des cartes NIC distinctes côté hôte. Recommencez la procédure décrite de l'étape 3 à l'étape 7 pour chaque port iSCSI de chaque contrôleur. Si vous utilisez une configuration MD36x0i en duplex, les disgues logiques LUN doivent être équilibrés entre les contrôleurs.

Le champ État de l'onglet Cibles devrait à présent indiquer Connecté.

8 Cliquez sur OK pour fermer le programme Microsoft iSCSI Initiator.

**REMARQUE** : le système MD36*x*0i PowerVault ne prend en charge que les stratégies d'équilibrage de charge de type « round-robin » (répétition alternée).
Si vous utilisez la version minimale (Core) de Windows Server 2008 :

- 1 Définissez les services d'initiateur iSCSI pour qu'ils démarrent automatiquement (si ce n'est déjà fait) : sc \\<server name> config msiscsi start= auto
- 2 Démarrez le service iSCSI (le cas échéant) : sc start msiscsi
- **3** Ouvrez une session sur la cible .

```
iscsicli PersistentLoginTarget <Target Name>
<Report To PNP> <Target Portal Address>
<TCP Port Number Of Target Portal> * * *
<Login Flags> * * * * * <Username> <Password>
<Authtype> * <Mapping Count>
```

оù

- *<Nom cible>* correspond au nom de la cible, tel qu'il s'affiche dans \_ la liste des cibles. Pour afficher cette liste, utilisez la commande iscsicli ListTargets.
- <Rapport à PNP> est T, qui expose le disque logique LUN au système d'exploitation en tant que périphérique de stockage.
- <Adresse portail cible> correspond à l'adresse IP du port iSCSI sur le contrôleur sur lequel la session est ouverte.
- *<Numéro port TCP du portail cible>* a la valeur 3260.
- <Indicateurs ouverture session> doit avoir la valeur 0x2 pour activer la gestion de chemins d'accès multiples pour la cible sur l'initiateur. Cette valeur permet l'ouverture simultanée de plusieurs sessions sur une même cible.
- <Nom utilisateur> correspond au nom de l'initiateur.
- *<Mot de passe>* est la clé secrète CHAP de la cible. \_
- *<Type authentification>* a la valeur 0 en l'absence d'authentification, 1 pour l'authentification CHAP cible ou 2 pour l'authentification CHAP mutuelle

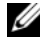

REMARQUE : <Username>, <Password> et <Authtype> sont des paramètres facultatifs. Ils peuvent être remplacés par des astérisques (\*) si l'authentification CHAP n'est pas utilisée.

- *<Mapping Count>* doit avoir la valeur 0, ce qui indique qu'aucun adressage n'est spécifié et qu'aucun paramètre supplémentaire n'est requis.
- \* \* \* Un astérisque (\*) représente la valeur par défaut d'un paramètre.

Par exemple, votre commande d'ouverture de session peut ressembler à celle-ci :

```
iscsicli PersistentLoginTarget ign.1984-
05.com.dell:powervault.6001372000ffe3332xx0000046
72edf2 3260 T 192.168.130.101 * * * 0x2 *
   *
      *
         *
            0
```

Pour afficher les sessions actives sur la cible, utilisez la commande suivante :

#### iscsicli SessionList

Pour que la fonction de basculement soit prise en charge pour les contrôleurs de la matrice de stockage, le serveur hôte doit être connecté au minimum à un port iSCSI de chaque contrôleur. Répétez la procédure de l'étape 3 pour chaque port iSCSI de la matrice de stockage que vous souhaitez définir comme étant une cible de basculement. L'Target Portal Address est différente pour chaque port auquel vous vous connectez.

PersistentLoginTarget n'établit pas de connexion sur la cible après le réamorçage du système. Pour établir une connexion immédiate sur la cible, remplacez PersistentLoginTarget par LoginTarget.

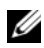

**REMARQUE**: voir le Manuel d'utilisation de Microsoft iSCSI Software Initiator 2.x pour en savoir plus sur les commandes abordées dans le étapes précédentes. Pour en savoir plus sur la version minimale (Core) de Windows Server 2008 Server, voir le MSDN (Microsoft Developers Network) à l'adresse microsoft.com.

Si vous utilisez Linux Server :

Dans MDSM, Configuration des ports hôte iSCSI affiche l'état de chaque port iSCSI que vous tentez de connecter et l'état de configuration de toutes les adresses IP. Si l'état Déconnecté ou Non configuré s'affiche, vérifiez les éléments suivants et recommencez la procédure de configuration d'iSCSI :

- Tous les câbles sont-ils correctement insérés dans chaque port du serveur hôte et de la matrice de stockage?
- TCP/IP est-il correctement configuré sur tous les ports hôtes cible ?
- Le protocole CHAP a-t-il été configuré correctement sur le serveur hôte et sur la matrice de stockage ?

Pour plus d'informations sur les paramètres permettant d'optimiser la configuration et l'installation du réseau, voir « Configuration iSCSI sur la matrice de stockage », à la page 40.

#### Etape 8 : (Facultatif) Configuration de la gestion intrabande

La gestion hors bande (voir l'« Étape 1 : découverte de la matrice de stockage (gestion hors bande uniquement) », à la page 54) est la méthode recommandée de gestion des matrices de stockage. Cependant, si vous voulez configurer la gestion intrabande (facultatif), suivez la procédure ci-dessous.

L'adresse IPv4 par défaut des ports hôtes iSCSI est indiquée ci-dessous.

Controller 0, Port 0: IP: 192.168.130.101 Controller 0, Port 1: IP: 192.168.131.101

Controller 0, Port 0: IP: 192.168.132.101 Controller 0, Port 1: IP: 192.168.133.101

Controller 1, Port 0: IP: 192.168.130.102 Controller 1, Port 1: IP: 192.168.131.102

Controller 1, Port 0: IP: 192.168.132.102 Controller 1, Port 1: IP: 192.168.133.102

**REMARQUE :** pour les communications réseau, la station de gestion doit être configurée sur le même sous-réseau IP que les ports hôtes du système PowerVault MD36x0i.

- 1 Établissez une session iSCSI avec la matrice de stockage PowerVault RAID MD3600i.
- 2 Redémarrez le service SMagent.
- **3** Lancez MDSM.

Si cette matrice de stockage est la première que vous configurez à des fins de gestion, la fenêtre **AAjouter une nouvelle matrice de stockage** s'affiche. Sinon, cliquez sur Nouveau.

- 4 Sélectionnez Manuel, puis cliquez sur OK.
- Sélectionnez Gestion intrabande et entrez le ou les noms de serveur hôte 5 ou les adresses IP du serveur hôte exécutant le logiciel MDSM.
- 6 Cliquez sur Ajouter.

La gestion intrabande doit maintenant être correctement configurée.

#### 76 | Annexe—Configuration manuelle d'iSCSI

# B

### Annexe—Utilisation d'iSNS

Le serveur iSNS (Internet Storage Naming Service) est pris en charge uniquement dans les environnements Windows iSCSI. Il évite d'avoir à configurer manuellement chaque matrice de stockage avec une liste spécifique d'initiateurs et d'adresses IP cibles. En effet, iSNS détecte, gère et configure automatiquement tous les périphériques iSCSI faisant partie de l'environnement.

Pour en savoir plus sur iSNS, notamment sur son installation et sa configuration, rendez-vous sur le site **microsoft.com**.

C

## Annexe : Équilibrage de la charge

#### Stratégie d'équilibrage de charge

Les pilotes multivoies sélectionnent le chemin d'entrée/sortie vers et depuis un disque virtuel par l'intermédiaire d'un module de contrôleur RAID spécifique. Lorsque le pilote multivoies reçoit une nouvelle entrée/sortie à traiter, il recherche un chemin vers le module de contrôleur RAID propriétaire du disque virtuel. Si ce chemin est introuvable, le pilote multivoies confie la propriété du disque virtuel au module de contrôleur RAID secondaire. Lorsqu'il existe plusieurs chemins vers le module de contrôleur RAID propriétaire du disque virtuel, vous pouvez choisir une règle d'équilibrage de la charge pour déterminer le chemin utilisé pour le traitement des entrées/sorties. Diverses options de configuration de l'équilibrage de charge vous permettent d'optimiser les performances d'entrées/sorties lorsque vous configurez des interfaces d'hôte mixtes.

Vous pouvez choisir l'une des règles d'équilibrage de charge suivantes pour optimiser les performances d'entrées/sorties :

- « Round-robin » (répétition alternée) avec sous-ensemble
- Moindre profondeur de file d'attente avec sous-ensemble
- Moindre pondération de chemin avec sous-ensemble (sous Microsoft Windows uniquement)

#### « Round-robin » avec sous-ensemble

La règle d'équilibrage de charge « round-robin » avec sous-ensemble achemine les demandes d'entrées/sorties, tour à tour, vers chacun des chemins de données disponibles vers le module de contrôleur RAID propriétaire des disques virtuels. Cette règle traite de manière égale, pour les activités d'entrée/sortie, tous les chemins vers le module de contrôleur RAID propriétaire du disque virtuel. Les chemins vers le module de contrôleur RAID secondaire sont ignorés tant que le propriétaire des disques ne change pas. Le concept de base du « roundrobin » est que tous les chemins de données sont égaux. Lorsque le système prend en charge des hôtes mixtes, les divers chemins de données peuvent avoir des bandes passantes ou des débits différents.

#### Moindre profondeur de file d'attente avec sous-ensemble

Cette règle est également appelée Moindres entrées/sorties ou Moindres demandes. Cette règle achemine la demande d'entrées/sorties suivante vers le chemin de données qui comporte la plus petite file d'attente de demandes d'entrées/sorties. Pour cette règle, une demande d'entrées/sorties est simplement une commande de plus dans la liste d'attente. Le système ne tient pas compte du type des commandes ou du nombre de blocs associés à chaque commande.

La règle Moindre profondeur de file d'attente avec sous-ensemble traite les demandes volumineuses et les plus petites de la même manière. Le chemin de données sélectionné est l'un des membres du groupe de chemins du module de contrôleur RAID propriétaire du disque virtuel.

#### Moindre pondération de chemin avec sous-ensemble

La règle Moindre pondération de chemin avec sous-ensemble attribue un coefficient de pondération à chaque chemin de données vers un disque virtuel. Les demandes d'entrées/sorties sont acheminées vers le chemin portant la pondération la plus faible qui mène au module de contrôleur RAID propriétaire du disque virtuel. Si plusieurs chemins vers le disque virtuel ont le même coefficient de pondération, le système applique la règle de « round-robin » avec sous-ensemble pour choisir le chemin d'acheminement des demandes d'entrées/sorties parmi les chemins de pondération identique. La règle d'équilibrage de charge Moindre pondération de chemin avec sous-ensemble n'est pas prise en charge sous Linux.

#### Modification des règles d'équilibrage de charge sous Windows Server 2008

L'équilibrage de charge avec la matrice de stockage PowerVault MD3600i n'est disponible que sous Windows Server 2008 et versions ultérieures. Vous pouvez modifier les règles d'équilibrage de charge depuis le « round-robin » avec sousensemble par défaut avec :

- Le gestionnaire de périphériques
- La gestion des disques

Pour modifier la règle d'équilibrage de charge en utilisant le gestionnaire de périphériques Windows Server 2008 :

- Sur le bureau de l'hôte, effectuez un clic droit sur l'icône Poste de travail, puis sélectionnez Gérer pour ouvrir la boîte de dialogue Gestion de l'ordinateur.
- 2 Choisissez Gestionnaire de périphériques pour afficher la liste des périphériques reliés à l'hôte.
- Cliquez avec le bouton droit sur le périphérique multi-chemins pour lequel vous souhaitez définir les règles d'équilibrage de charge, puis sélectionnez Propriétés.
- **4** Dans l'onglet **MPIO**, sélectionnez la règle d'équilibrage de charge à configurer pour ce périphérique de disque.

Pour modifier la règle d'équilibrage de charge en utilisant le gestionnaire de disques Windows Server 2008 :

- Sur le bureau de l'hôte, effectuez un clic droit sur l'icône Poste de travail, puis sélectionnez Gérer pour ouvrir la boîte de dialogue Gestion de l'ordinateur.
- 2 Cliquez sur Gestion des disques pour afficher la liste des disques virtuels reliés à l'hôte.
- Cliquez avec le bouton droit sur le disque virtuel pour lequel vous souhaitez définir la règle d'équilibrage de la charge, puis cliquez sur Propriétés.
- **4** Dans l'onglet **MPIO**, sélectionnez la règle d'équilibrage de charge à configurer pour le disque virtuel.

#### Augmentation de la bande passante avec plusieurs sessions iSCSI

La matrice de stockage PowerVault de série MD3600i en mode duplex prend en charge deux contrôleurs redondants asymétriques actifs/actifs. Chaque contrôleur dispose de deux ports Ethernet de 10G qui prennent en charge iSCSI. La bande passante des deux ports sur le même contrôleur peut être agrégée afin d'offrir des performances optimales. Un hôte peut être configuré afin d'utiliser simultanément la bande passante des deux ports d'un contrôleur pour accéder aux disques virtuels appartenant au contrôleur. Le pilote MPP (multi-chemins) de basculement fourni par Dell avec la matrice de stockage de PowerVault MD3600i peut être utilisé pour configurer cette dernière afin que tous les ports soient utilisés pour un accès simultané aux E/S. Si le pilote MPP détecte plusieurs chemins vers le même disque virtuel via les ports du même contrôleur, il équilibre la charge liée à l'accès aux données d'E/S du système hôte en la répartissant sur tous les ports du contrôleur.

La Figure C-1 illustre la configuration de l'initiateur permettant de profiter de la fonction d'équilibrage de la charge du pilote MPP.

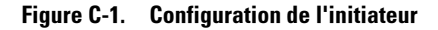

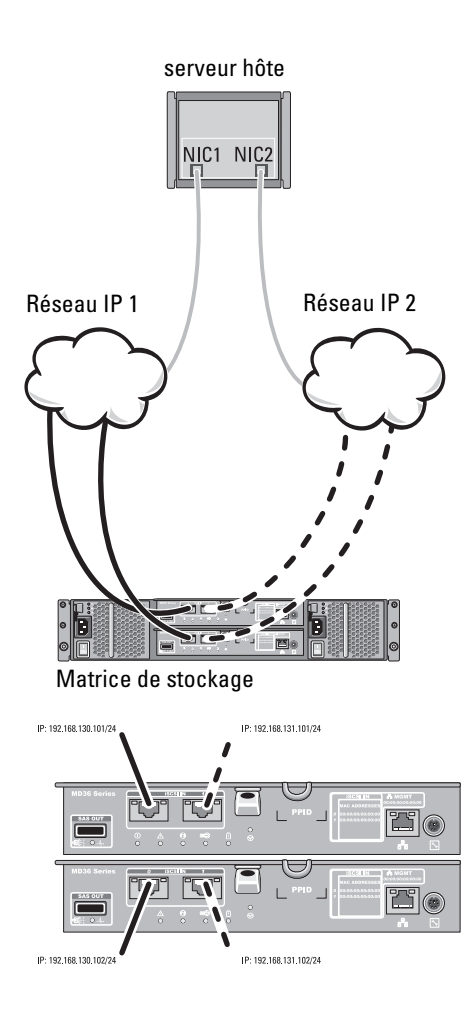

#### Adresses IP Hôte If1 : IP\_Addr\_If1 If2 : IP\_Addr\_If2

Contrôleur 0 MD36*x*0i P0 : IP\_Adr\_C0\_P0 P1 : IP\_Adr\_C0\_P1 Contrôleur 1 MD36*x*0i P0 : IP\_Adr\_C1\_P0 P1 : IP\_Adr\_C1\_P1

#### **Connexions TCP**

Au contrôleur 0 MD36*x*0i VERS1 : IP\_Adr\_If1 / IP\_Addr\_C0\_P0 VERS2 : IP\_Adr\_If2 / IP\_Adr\_C1\_P1 Au contrôleur 1 MD36*x*0i V11 : IP\_Adr\_If1 / IP\_Addr\_C1\_P0 V12 : IP\_Adr\_If2 / IP\_Addr\_C1\_P1

#### Sessions iSCSI

Au contrôleur 0 MD36*x*0i Session 00 : V01 Session 01 : V02

Au contrôleur 1 MD36*x*0i Session 10 : V11 Session 11 : V12 Deux sessions avec une connexion TCP sont configurées entre le système hôte et chaque contrôleur (une session par port), pour un total de deux sessions. Le pilote MPP équilibre les charges d'E/S entre les sessions et les ports situés sur le même contrôleur. Dans une configuration en duplex, avec des disques virtuels sur chaque contrôleur, la création de sessions à l'aide de chacun des ports de données iSCSI des deux contrôleurs augmente la bande passante et permet l'équilibrage des charges.

D

## Annexe : Arrêt des services iSCSI sous Linux

Pour arrêter les services iSCSI sous Linux manuellement, suivez la procédure ci-dessous.

Pour arrêter les services iSCSI :

- 1 Arrêtez toutes les E/S.
- 2 Démontez tous les systèmes de fichiers corrélés. Arrêtez les services iSCSI en exécutant la commande suivante :

/etc/init.d/open-iscsi stop

#### 86 Annexe : Arrêt des services iSCSI sous Linux